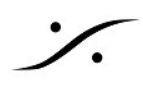

## はじめに

このマニュアルは、Pyramixの使用開始時に習得を早めるために作成した「簡易マニュアル」を Pyramix v12のGUIで説明したものです。

一部、Avid Artist Mixを使用した使用例を含めた説明が加わっています。

どうぞ「<u>簡易マニュアル</u>」と併用して使用してください。

この文章には多くのリンクが含まれており、インターネットに接続したコンピュータで読むことで予備 知識を加えながら読むことができます。そのため印刷せずにお読みください。

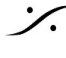

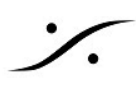

## 目次

- 1. システムの起動
- 2. 作業の開始
- 3. AAFファイルのインポート Video Codec について
- 4. 画面の説明とコントロール
  - 4.1 カーソルの移動
  - 4.2 画面の解説 メニュー
  - ツールボックス 時間表示エリア トラックボックスの解説 Editor Tab 簡易トランスポート コントロール オートメーション 最も下のエリア
- 5. オーディオ ファイルのインポート Media Managent (メディア マネージメント)
- 6. クリップの編集 クリップの選択 範囲の選択 Paste位置 クリップを重ねた場合 <u>クリップを変形させて行うFade In / Fade Out</u> カットとクロスフェード
- 7. オーディオの流れとMic/Line Preの調整

<u>7.1 オーディオの流れ</u>

- 7.2 マイクゲインの調整
  - 7.2.1 PyramixのMixerを使用する
  - 7.2.2 Artist Mixを使う
  - 7.2.3 Pyramixのトラックから

Tips

- 8. オートメーション 基本的なオートメーション(Touch/Releaseの場合)
- 9. ミックス ダウン
- 10. Tips

10.1 音の最後をカットアウトしてリバーブで音を残す 音の一部にイコライザーをかける 複数のクリップを一つのクリップにする

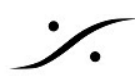

<u>11. Anubisコントロール</u> <u>Anubisの操作面</u> 基本的な使い方 設定 <u>Web GUIの使い方</u>

<u>12. Archive と HDDの管理</u> Project > Archive <u>Archive の GUI</u> リムーバブルHDDについて リムーバブルHDDを外す 別のHDDをシステムに加える 新品のHDDをシステムに加える ドライブ レターの変更

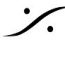

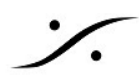

## 1. システムの起動

- 1. Horus, Hapi, Anubis, Artist Mixの電源を入れてください。
- 2. PCの電源を入れてください。
- 3. PCのデスクトップ上に "MTDiscovery" が自動的に起動します。

| C PHE<br>C PHE<br>Rewind |                                                                                                    | Dyramix 11       |
|--------------------------|----------------------------------------------------------------------------------------------------|------------------|
| VLC media player         |                                                                                                    |                  |
| Google Chrome            |                                                                                                    |                  |
| Intel SSO Toolbox        | Copyrid: 2017 Margarer Technologia: No - 48 referse reserved  Stranger Technologia: No - 48 referse reserved  Stranger Technologia: No - 48 referse reserved  Stranger Technologia: No - 48 referse reserved                                                                                                    |                  |
| MTDiscovery              | € Hay (3072<br>10 Hay (3072<br>10 ZVAA)<br>10 ZVAA<br>10 ZVAA<br>10 MasCore<br>10 ASO                                                                                                    | MARCH CONTRACTOR |
| Album Publisher          | C Condudo<br>Others<br>Emption Servers<br>C Vicile Moni Servers<br>Vicile Moni Servers                                                                                                    |                  |
| DiscWirke                | Contraction of the second second |                  |
| MTCale                   |                                                                                                    |                  |
|                          | AND AND AND AND AND AND AND AND AND AND                                                                                                    |                  |
| Flux Center              |                                                                                                    |                  |
| <b>.</b> • • • •         |                                                                                                    | 1521<br>NUMBER   |

4. その中に下図の様にHorus, Hapi, Anubis が認識されていることを確認してください。

| MTDiscovery         | - 0 | ×    |
|---------------------|-----|------|
|                     |     | GING |
| 🗸 🃴 RAVENNA Devices |     | ^    |
| Y BHonus            |     |      |
| 🕿 Hapi_90012        |     |      |
| N NADAL             |     |      |
| 📷 ZMAN              |     |      |
| 👩 MassCore          |     |      |
| Contraction ASIO    |     |      |
| 📷 CoreAudio         |     |      |
| 📴 Others            |     |      |
| Emotion Servers     |     |      |
| Pyramix Servers     |     |      |
| VCube MXFix Servers |     |      |
| 👼 Ovation Servers   |     | ~    |

5. Artist Mixを使用されている場合、タスクバーの表示領域にEuconのアイコンが表示されている ことを確認してください。

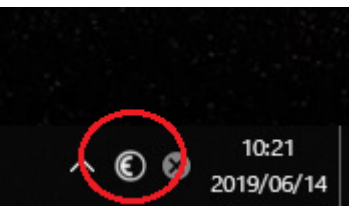

6. デスクトップ上のPyramixのアイコンをダブルクリックして、Pyramixを起動させてください。

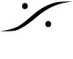

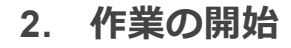

1. Pyramix メニューの *Project > New from Template* を選択します。

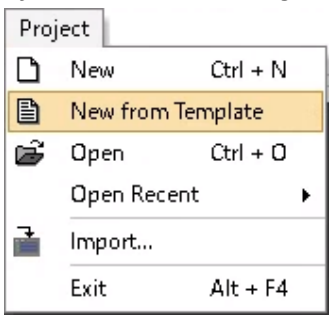

- <sup>∭(</sup>□) をクリックします。 2. 指定のテンプレートを選択して
- 3. New Project Wizard が開きます。ここで "Setup a new Project Workspace (新しいプロ ジェクトのワークスペースを作成する)"にチェックを入れます。

| Setup a new Project Workspace                                             |  |
|---------------------------------------------------------------------------|--|
| ATURIS(II) Project Name<br>New Project<br>Project & Media Location<br>E:¥ |  |

4. "Project Name" の欄に、適当なプロジェクト名をタイプして、 完了 をクリックします。

| New Project Wizard - Setup a new Pro                                                                                                    | oject Workspace                                                | ×       |
|----------------------------------------------------------------------------------------------------|----------------------------------------------------------------|---------|
| 10 CDp 040-REF. (1)     20 MARC (9%) (1)     20 MARC (9%) (1)     20 MARC (0.005%) (1)     20 OUTE (0.005%) (1)     20 OUTE (0.005%) (1)     20 OUTE (0.005%) (1)     20 OUTE (0.005%) (1)     20 OUTE (0.005%) (1)     20 OUTE (0.005%) (1)                                                                                                    | Setup a new Project Workspace                                  |         |
| COURT PRIME (1)     COURT PRIME (1)     COURT PRIME (1) | Project Name<br>New Project<br>Project & Media Location<br>E:¥ |         |
|                                                                                                    | <戻る(B) 次へ(N) > 完:                                              | 7 キャンセル |

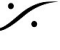

以上で新しいProjectが開き、作業を開始できます。

この例では、Project > Save すると、上記4で指定したProjectファイルがEドライブのプロジェクト名 (この例では New Project) が付いたフォルダに保存されます(拡張子は.pmx)。

これから録音する音のファイルは、そのフォルダ内の Media Files と名前が付いたフォルダに格納され ます。

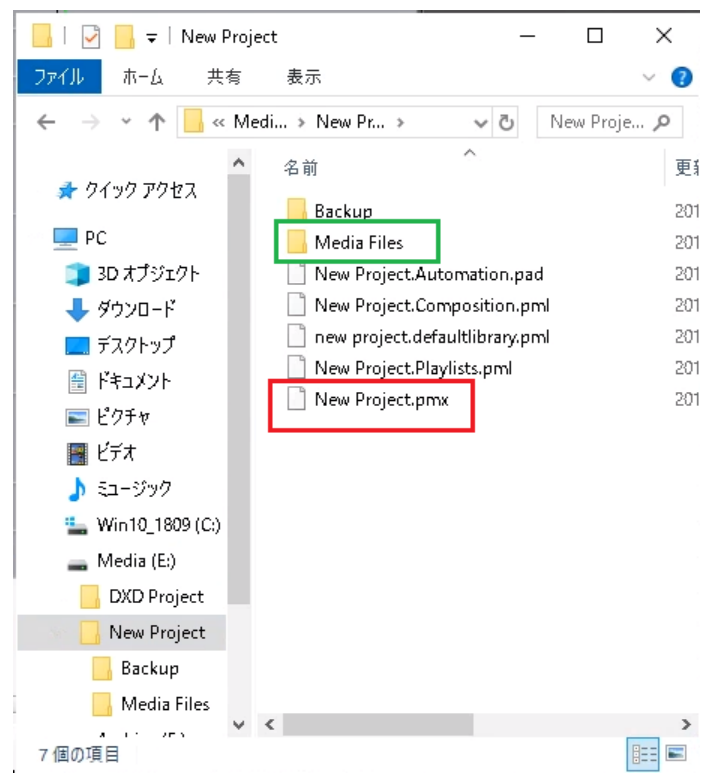

Backup と名前のついたフォルダには、自動的に保存されたプロジェクト ファイル(Autosave)が格納 されています。

また、Project > Save で上書き保存すると、更新前のプロジェクト ファイルがバックアップ ファイル (Backup) としてここに格納されます。

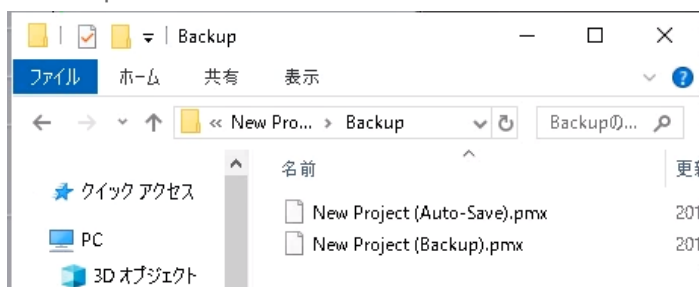

残すバックアップファイルの個数(バージョン数)や、Autosaveの頻度は、Settings > All Settings > <u>Application > General</u>で設定できます。

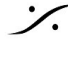

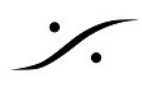

## 3. AAFファイルのインポート

- 1. まず、NLEからAAFを出力してもらいます。 ビデオクリップは、
  - DVコーデックを使用し、
  - 16:9の画額にしてください。
  - "1つにまとめてコピーする"とコピーするファイル容量を削減することができます。

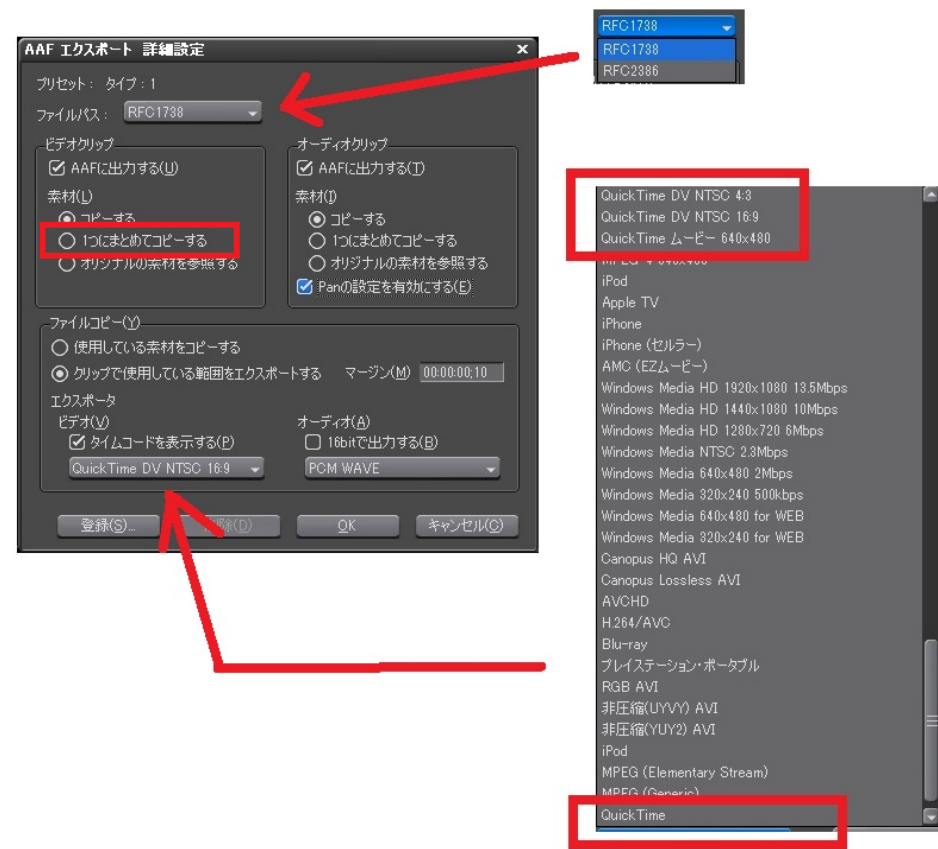

- 2. AAFのエクスポートが終了したら、フォルダごとPyramixのローカルHDDにコピーしてください。このコピー作業はHDDで持ち運ぶことも、ネットワーク越しに行うことも可能です。
- 3. メニューの *Project > Import*を選択します。

| ٥        | Pyramix Virtual Studio E | y Merging Tecl |
|----------|--------------------------|----------------|
| Proj     | ect                      |                |
| Ľ        | New                      | Ctrl + N       |
| Đ        | New from Template        |                |
| Ê        | Open                     | Ctrl + O       |
|          | Open Recent              | •              |
|          | Save                     | Ctrl + S       |
| R.       | Save As                  |                |
|          | Save as Template         |                |
|          | Save Special             | •              |
|          | Close                    |                |
| Ì        | Import                   |                |
| 4        | Export                   |                |
| 6 3<br>4 | Import from Tape (Cap    | iture)         |
|          | Export to Tape (Auto E   | idit)          |
|          |                          |                |

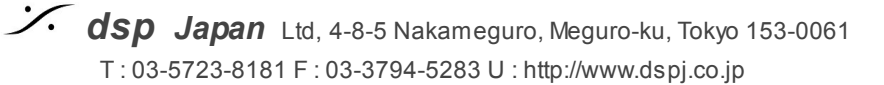

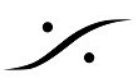

- InterChange Import のダイアログが表示されます。
   4.1. まず、左の欄で "AAF" を選択してください。
  - 4.2. 右の "Options" の欄で、"Insert the imported clips into the current Project tracks (現在のプロジェクトにクリップをインサートする)" にチェックを入れてください。
  - 4.3. 次に "Video Options" の欄で、 "Place the Video Clips in the Timeline (ビデオ ク リップをタイムラインに配置する) " にチェックを入れてください (VCubeをご使用の 場合は"Open Video Clips in VCube"の方にチェックを入れてください)。

| InterChange - Import AAE AES31 CD Image File / SACD Edited Master Import CD Import Final Cut Pro XML MTFF Diglal Release Import OWF Open TL SACD Cutting Master Import Sonic Solutions Video Clips XML | Options  Create a new Project  Create a new Project that shares the current Project Mixer  Replace the current Project by removing all existing data  Append the imported tracks at bottom of current Project tracks  Automatically Group aligned clips  Audio Options  Force Fade Curves :  Keep as they are  Power  Linear  Video Options  If the imported file contains Video Tracks or Clips:  Place the Video Clips in the Timeline  Open Video Clips in Vube | × |
|----------------------------------------------------------------------------------------------------|----------------------------------------------------------------------------------------------------|---|
| Company: Merging Technologies<br>Description: Advanced Authoring Format Impo                                                                                                    | Upen video Clips in VLube                                                                                                    | 1 |

5.

Import をクリックすると、どこのディレクトリにインポートするファイルがあるかと、どのファイルをインポートするかのダイアログが表示されます。エクスプローラを使って正しい ディレクトリを選択し、インポートしたいファイルを指定してください。

| Import AAF                                                                                                    |                                                                                                    |                                                                                                    |                                                                      |                                                                                                    |                                                                                                    |                                             |
|----------------------------------------------------------------------------------------------------|----------------------------------------------------------------------------------------------------|----------------------------------------------------------------------------------------------------|----------------------------------------------------------------------|----------------------------------------------------------------------------------------------------|----------------------------------------------------------------------------------------------------|---------------------------------------------|
| ファイルの場所()):                                                                                                    | .MATEST                                                                                                    | ī                                                                                                    | v 🌀 🌶 🖻                                                              |                                                                                                    |                                                                                                    |                                             |
| *                                                                                                    | 名前<br>Extracted Med                                                                                                    | /                                                                                                    | 更新日時<br>2017/09/21 1:34                                              | 種類<br>ファイル フォルダー                                                                                                    | ĦĸX                                                                                                    |                                             |
| フイック アクセス                                                                                                    | MA test File.a.                                                                                                    | af                                                                                                    | 2017/08/24 16:44                                                     | AAF ファイル                                                                                                    | 2,438 KB                                                                                                |                                             |
|                                                                                                    |                                                                                                    |                                                                                                    |                                                                      |                                                                                                    |                                                                                                    |                                             |
| デスクトップ                                                                                                    |                                                                                                    |                                                                                                    |                                                                      |                                                                                                    |                                                                                                    |                                             |
|                                                                                                    |                                                                                                    |                                                                                                    |                                                                      |                                                                                                    |                                                                                                    |                                             |
| PC                                                                                                    |                                                                                                    |                                                                                                    |                                                                      |                                                                                                    |                                                                                                    |                                             |
| マントワーク                                                                                                    |                                                                                                    |                                                                                                    |                                                                      |                                                                                                    |                                                                                                    |                                             |
|                                                                                                    |                                                                                                    | MA test File auf                                                                                                    |                                                                      |                                                                                                    | ~                                                                                                    | 開く(0)                                       |
|                                                                                                    | ノアイル名( <u>N</u> ):                                                                                                    | The cost inclusion                                                                                                    |                                                                      |                                                                                                    |                                                                                                    |                                             |
|                                                                                                    | ファイル名(N):<br>ファイルの種類(D):                                                                                                    | AAF Files (".aaf)                                                                                                    |                                                                      |                                                                                                    | ~                                                                                                    | キャンセル                                       |
| port Settings                                                                                                    | ファイル名( <u>N</u> ):<br>ファイルの種類( <u>D</u> ):                                                                                                    | AAF Files (*.aaf)                                                                                                    |                                                                      |                                                                                                    | ~                                                                                                    | キャンセル                                       |
| oort Settings<br>Embedded Media                                                                                                    | ファイル名 ( <u>N</u> ):<br>ファイルの種類( <u>D</u> ):<br>a Options                                                                                                    | AAF Files (*.aaf)                                                                                                    | Fades Opti                                                           | ions                                                                                                    | ~                                                                                                    | キャンセル                                       |
| port Settings<br>Embedded Medi<br>Extract to ar                                                                                                    | ファイルの種類(①):<br>ファイルの種類(①):<br>a Options<br>n "Extracted Media Files                                                                                                    | AAF Files (*.aaf)                                                                                                    | Fades Opti                                                           | ions<br>Nace Rendered Fade Clip                                                                                                    | os by Real Fades or X-                                                                                  | キャンセル<br>Fades                              |
| port Settings<br>Embedded Medi<br>Extract to ar<br>Extract Media                                                                                               | ファイルの種類(①):<br>ファイルの種類(①):<br>a Options<br>n 'Extracted Media Files<br>a as: Keep Embedde                                                                                                    | AAF Files (*.aaf)  folder near the AAF file                                                                                                    | Fades Opti<br>Rep<br>Rer                                             | ions<br>Nace Rendered Fade Clip<br>moved Fade Curves:                                                                                                    | os by Real Fades or X-                                                                                  | キャンセル<br>Fades<br>er OLinear                |
| port Settings<br>Embedded Media<br>Extract to an<br>Extract Media                                                                                              | ファイルの種類(1):<br>ファイルの種類(1):<br>a Options<br>n Extracted Media Files<br>a as: Keep Embedde                                                                                                    | AAF Files (*.aaf) 'folder near the AAF file v d Format if possible v ia                                                                                                    | Fades Opti<br>Rep<br>Rer<br>Rer                                      | ions<br>Nace Rendered Fade Clip<br>moved Fade Curves;<br>moved Cross Fade Curve                                                                                                    | os by Real Fades or X-<br>Pow<br>es: Pow                                                                | キャンセル<br>Fades<br>er Linear<br>er © Linear  |
| port Settings<br>Embedded Media<br>Extract to ar<br>Extract Media<br>Extract Media                                                                             | ファイルの種類(①):<br>ファイルの種類(①):<br>a Options<br>h Extracted Media Files<br>a as: Keep Embedd<br>hly non pre-existing Media must h                                                                     | AF Files (*,aaf)<br>'folder near the AAF file                                                                                                    | Fades Opti<br>Rep<br>Ref<br>Level Opti                               | ions<br>Nace Rendered Fade Clip<br>noved Fade Curves:<br>noved Cross Fade Curve<br>Ins                                                                                                    | os by Real Fades or X-<br>Pow<br>Pow<br>Pow                                                             | キャンセル<br>Fades<br>er Olinear<br>er ©linear  |
| port Settings<br>Embedded Medii<br>Extract to ar<br>Extract Media<br>Vextract on<br>Note: Pre<br>and                                                           | ファイルる(知):<br>ファイルの種類(D):<br>a Options<br>a Extracted Media Files<br>a as: Keep Embeddi<br>ily non pre-existing Med-<br>existing Meda must he<br>d must be mounted prio                           | AAF Files (* aaf)<br>'folder near the AAF file v<br>ed Format if possible v<br>de<br>de<br>se been extracted originally as PMF<br>to importing the AAF file                | Fades Opti<br>Rep<br>Ref<br>Level Optic                              | ions<br>Nace Rendered Fade Clip<br>noved Fade Curves:<br>moved Cross Fade Curve<br>ons<br>wert whole Envelope un                                                                               | es by Real Fades or X-<br>Pow<br>Pow<br>Pow<br>Pow<br>Pow<br>Pow<br>Pow<br>Pow                          | キャンセル<br>Fades<br>er Olinear<br>er ©linear  |
| port Settings<br>Embedded Medii<br>Extract to an<br>Extract Media<br>Extract Media<br>Note: Pre<br>and<br>Linked Media Op                                      | ファイル名(D):<br>ファイルの種類(D):<br>a Options<br>n Extracted Media Files<br>a as: Keep Embeddia<br>Ny non pre-existing Media must hi<br>must be mounted prio<br>stions                                   | AAF Files (*, anf)<br>'folder near the AAF file v<br>ed Format if possible v<br>de<br>de<br>sve been extracted originally as PMF to importing the AAF file                 | Fades Opti<br>Rep<br>Ref<br>Level Optic<br>Con<br>Nor                | ions<br>Nace Rendered Fade Clip<br>noved Fade Curves:<br>moved Cross Fade Curve<br>ns<br>nvert whole Envelope un<br>malize Envelope to Enve                                                    | ss by Real Fades or X-<br>Pow<br>Pow<br>Pow<br>Pow<br>der -90dB to Mute<br>lope + Gain                  | キャンセル<br>Fades<br>er Olinear<br>er © Linear |
| port Settings<br>Embedded Media<br>Extract to an<br>Extract Media<br>⊡ Extract Media<br>On Extract on<br>Note: Pre<br>and<br>Linked Media Op<br>Link to origin | アナルを(1):<br>フナイルの建築(1):<br>a Options<br>n Extracted Media Files<br>a as: Keep Embeddi<br>ily non pre-existing Me<br>-existing Media mush h<br>mush be mounted prio<br>btions<br>all Media        | AF Files (*, arf)<br>folder near the AAF File<br>of format if possible<br>set format if possible<br>set been extracted originally as PMF to importing the AAF file<br>v    | Fades Opti<br>Ref<br>Ref<br>Level Optic<br>Con<br>Non<br>Avid/Digide | ions<br>Nace Rendered Fade Clip<br>noved Fade Curves;<br>noved Cross Fade Curve<br>ns<br>wert whole Envelope un<br>malize Envelope to Enve<br>ssign specific Options                           | as by Real Fades or X-<br>Pow<br>Pow<br>der -90dB to Mute<br>lope + Gain                                | キャンセル<br>Fades<br>er Linear<br>er © Linear  |
| port Settings<br>Embedded Media<br>Extract to an<br>Extract Media<br>Extract on<br>Note: Pre<br>and<br>Linked Media Op<br>Link to origin<br>Use UTF-8          | アナルキ(1):<br>ファイルの建築(1):<br>a Options<br>a Cathanted Media Files<br>a a as:<br>Keep Embeddi<br>ily non pre-existing Mea<br>must be mounted prio<br>kitons<br>al Media<br>s conversion to import L | AAF Files (*, ast)<br>'folder near the AAF file<br>d Format if possible<br>see been extracted originally as PMF to importing the AAF file<br>v<br>Inls/Locators Path Names | Fades Opti<br>Reg<br>Ref<br>Level Optic<br>Non<br>Avid/Digide        | ions<br>Nace Rendered Fade Clip<br>moved Fade Curves:<br>moved Cross Fade Curve<br>movert whole Envelope un<br>wert whole Envelope to Enve<br>esign specific Options<br>Alternate Segments fro | os by Real Fades or X-<br>@ Pow<br>BS: Pow<br>der -90d8 to Mute<br>lope + Gain<br>m Clip Selectors/Grou | キャンセル<br>Fades<br>er しinear<br>er © Linear  |

指定できたらそのまま 【● 「⑩ をクリックします」

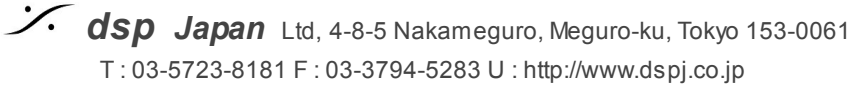

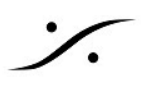

- 以上でインポートが開始されます。この作業は終了までに数分間かかります。デスクトップの 6. O Pyramix Virtual Studio busy, please wait... とメッセージが表示されます。しばらくお待ち 右下に 下さい。
- 最後にビデオ トラックを外部に出力するために、ビデオ トラックのトラックボックス内にあ 7. る[Video 1]の左側の[None]をクリックして[Video Output 1]を選択し、[v1]に変更してくださ い。

| Nane Video 1 M S | None<br>Video Output 1<br>Video Output 2 | S<br>V1 Video | I MS |
|------------------|------------------------------------------|---------------|------|
|------------------|------------------------------------------|---------------|------|

#### Video Codec について

Pyramix Native Essential パックを除くすべてのPyramixには、以下のフォーマットおよびコーデックの ビデオサポートが含まれます。

- Mov: ProRes 422 HQ、ProRes 422 LT、ProRes 422プロキシ、DV25、DV50、H264
- Mp4:H264 •
- MXF: DV25、DV50

注意:

- メモリの消費やオーディオパフォーマンスへの影響を避けるために、可能な限りイントラフ レーム ファイルを使用してください(DNxHD、ProRes、DV)。
- H264およびMPEG2コーデックは推奨しせん(イントラ フレームではないため)。
- MPEG2SD / IMXとMPEG2HD / XDCAM HDはPyramixによって.movまたは.mxfファイルフォー マットでサポートされていますが、.mpegではサポートされていません。
- AVIおよびMPEG(またはmpg)コンテナはサポートされていません。 •
- 10bit DNxHDはサポートされていません(パフォーマンスの問題)
- DNxHD 75-120は現在サポートされていません

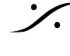

## ٪.

## 4. 画面の説明とコントロール

#### 4.1 カーソルの移動

• 空のプロジェクトを開くと、下図の様に表示されます。

| 🖸 Pyramix Virtu | ial Studio by Mergi | ig Technolog        | ies - [Templa | ite3.pmt.pmv]                     |                |                 |                  |              |                              |                                                |              |             |                            |                     |                   |                                        |                     |                              |                 |                 | -                                       | a ×           |
|-----------------|---------------------|---------------------|---------------|-----------------------------------|----------------|-----------------|------------------|--------------|------------------------------|------------------------------------------------|--------------|-------------|----------------------------|---------------------|-------------------|----------------------------------------|---------------------|------------------------------|-----------------|-----------------|-----------------------------------------|---------------|
| Project Edit    | View Clips Tr       | icks Curso          | r and Marks   | Markers Se                        | election Fade  | Editor Media    | Autom            | ation Video  | Workspaces                   | ADR Mach                                       | ines Monitor | Macros      | Settings                   | Window Help         |                   |                                        |                     |                              |                 |                 |                                         | - 8           |
|                 | 1 10 00 B           | 1212                |               | 0 + 1                             |                |                 | 00               | 10           | Right (B)                    | 18 A A B                                       | 副部項目         | * == =      |                            |                     | A 4 4             |                                        |                     |                              |                 |                 |                                         |               |
| cux 00:05:      | 11;21 M S           | Overw               | ite / Renove  | Shared Nix                        | MN 00:03       | 14:10 ÷ × c     | UT 00:07         | 7:32:14 🗧 🛙  | DUR 00:04:18                 | :04 ¢ R.H                                      | 40:00:00:00  | ‡ ROUT □    |                            | C R DUR 00:00       |                   |                                        |                     |                              |                 |                 |                                         |               |
| Main Frames     | 00.05:11:21         | 00                  | 03:16:00      | 00:03 29:29                       | 00:00:44;2     | 00.00.81        | 128 <sup>1</sup> | 00.04-15,00  | 00:04:29,29                  | 00.04944;2                                     | 9 00.046     | 128         | 00:05:15:00                | 00:05:30:00         | 00.05.44;29       | 00.05.59,29                            | 00.05:15:00         | 00:05:10:00                  | 00:06:44;29     | 00.06.69,29     | 00:07:15:00                             | 0007:30:00    |
| Markerz         |                     |                     | _             | _                                 | _              | _               | _                | _            | _                            | _                                              | _            | _           | _                          | _                   | _                 | _                                      | _                   | _                            | _               | _               | _                                       | -             |
|                 |                     | 1                   |               |                                   |                |                 |                  |              |                              |                                                |              |             |                            |                     |                   |                                        |                     |                              |                 |                 |                                         |               |
| 2 C Edius       | 2 <b>0</b> 6 M 8    | Π                   |               |                                   |                |                 |                  |              |                              |                                                |              |             |                            |                     |                   |                                        |                     |                              |                 |                 |                                         |               |
| 3 C Edius       | 3 🔍 🖓 M S           | T                   |               |                                   |                |                 |                  |              |                              |                                                |              |             |                            |                     |                   |                                        |                     |                              |                 |                 |                                         |               |
| 4 C Edius       | * 🖸 🖓 M S           | Π                   |               |                                   |                |                 |                  |              |                              |                                                |              |             |                            |                     |                   |                                        |                     |                              |                 |                 |                                         |               |
| 6 L Music       | " 🔍 🖓 M S           |                     |               |                                   |                |                 |                  |              |                              |                                                |              |             |                            |                     |                   |                                        |                     |                              |                 |                 |                                         |               |
| II R            |                     | 1                   |               |                                   |                |                 |                  |              |                              |                                                |              |             |                            |                     |                   |                                        |                     |                              |                 |                 |                                         |               |
| 6 E Music       | 2 🔍 🖓 M S           | Ĩ                   |               |                                   |                |                 |                  |              |                              |                                                |              |             |                            |                     |                   |                                        |                     |                              |                 |                 |                                         |               |
| . R             |                     | 1                   |               |                                   |                |                 |                  |              |                              |                                                |              |             |                            |                     |                   |                                        |                     |                              |                 |                 |                                         |               |
| 7 E SE1         | - • • M s           | Ĩ                   |               |                                   |                |                 |                  |              |                              |                                                |              |             |                            |                     |                   |                                        |                     |                              |                 |                 |                                         |               |
|                 |                     | i II                |               |                                   |                |                 |                  |              |                              |                                                |              |             |                            |                     |                   |                                        |                     |                              |                 |                 |                                         |               |
| 0 L SE2         | - • • M s           | Ţ.                  |               |                                   |                |                 |                  |              |                              |                                                |              |             |                            |                     |                   |                                        |                     |                              |                 |                 |                                         |               |
| + R             |                     | i II                |               |                                   |                |                 |                  |              |                              |                                                |              |             |                            |                     |                   |                                        |                     |                              |                 |                 |                                         |               |
| 9 0 Na1         | 🗖 🗖 🕅 S             | Ĩ                   |               |                                   |                |                 |                  |              |                              |                                                |              |             |                            |                     |                   |                                        |                     |                              |                 |                 |                                         |               |
| 10 Audio        | 1 🖸 🏹 M S           | ī.                  |               |                                   |                |                 |                  |              |                              |                                                |              |             |                            |                     |                   |                                        |                     |                              |                 |                 |                                         |               |
| 1 2 4 8 16 A    |                     | -                   |               |                                   |                |                 |                  |              |                              |                                                |              |             |                            |                     |                   |                                        |                     |                              |                 |                 |                                         |               |
| 💮 Media Manag   | gement              |                     |               |                                   |                |                 |                  |              |                              |                                                |              |             |                            |                     |                   |                                        |                     |                              |                 |                 |                                         | \$            |
| Media Folder    | Edit Select Co      | nvert View          | SACD T        | irimmer Med                       | ia Browser Se  | arch            |                  |              |                              |                                                |              |             |                            |                     |                   |                                        |                     |                              |                 |                 |                                         |               |
| ox4             |                     | ► = E <sup>()</sup> | 1 2           | <b>B</b> = 1 = 1                  | 8 🕮 🖆 🧯        |                 | 8 8 6            | 3            |                              |                                                | Of Easter Ar | Nov 414 *** | • Coccout Pre              | - L: 00.0413.21 - 5 | 0000000           | 0.00.00.00                             |                     |                              | R               | AI Search (Cons | oine eith 4, AND, CR                    | 0.0004121     |
| Mounted Media   | a Folders           |                     |               | ni-e i e oji i in<br>Domérici i d |                |                 |                  |              | • • • 30 ja ja ja ja 4+ (3 j | 26+1+0+1+12+1+12+12+12+12+12+12+12+12+12+12+12 |              | 00004-000   |                            |                     |                   | ++++++++++++++++++++++++++++++++++++++ |                     | -   -(= )-(= (= (=))))-(= (= | *****           |                 | ( 12-)-()-)-(-0-))<br>()(1-)-()-(-)-(-) | 10-0-0-107    |
|                 |                     | ,                   |               |                                   |                |                 |                  |              |                              |                                                |              |             |                            | E HKII C            | Dreole The Occors | tsePrivate Waters                      | n The Great Divides | Items: 0                     | Items shown: 13 | Selected 1 Oc   | lumas 0 Sorted I                        | y Name Partia |
| Q Overview   (  | III EDL   📺 Docum   | ent Libraries       | Tracks        | Track Group                       | is 🛸 Playlists | ## Workspace    | rs 📖 Sele        | ection 🛋 Fad | e Editor   Jin Ma            | rkers 💮 CD/S                                   | ACD   📄 Note | 🚱 Medi      | ia Managemei               | nt 🗊 Global Lib     | raries 🍯 ADR      | 🕈 Log 🙆 Meta                           | data   👿 Video      | Zi FX rendering              |                 |                 |                                         |               |
| 00:05:11        | 1;21 STOPE          | ED 🛛                |               | - 🖸 🕩                             |                | <del>,;</del> ф |                  | 9            | Internal                     | ~                                              |              | 077 PLAT    | 11.11 F.11.11<br>101 - 101 | n n 🗠               | ier Algnment: N   | one v 🏼 🕹                              | ) * P '             | rx .                         |                 |                 |                                         |               |

オレンジで囲まれたエリア(時間のスケールが表示されている部分)をマウスでクリックする
 と、カーソルが追従して動きます。

O Pyramix Virtual Studio by Merging Technologies - [Template3.pmt.pmx]

| Project Edit Vi                 | iew Clips Tracks | Cursor and Marks   | Markers Selecti | on Fade Editor | Media Automat  | ion Video Workspa    | es ADR Machines   | Monitor Macro                         | s Settings Wi | ndow Help     |              |
|---------------------------------|------------------|--------------------|-----------------|----------------|----------------|----------------------|-------------------|---------------------------------------|---------------|---------------|--------------|
| D 🖻 🖨 🖬                         |                  | रेष् 🎬 Q Q         | Q 🗜 🖬 📾         | 🖬 📰 🖾 🤅        |                |                      | 8668              | 14 🤨 📑 🎟                              | ### ##  =     | X 51 🖬 f      | € <b>№</b> % |
| CUR 00:05:11;                   | 21 M S           | Dverwrite / Remove | Shared Mix      | N 00:03:14;10  | \$ MOUT 00:07: | 2;14 \$ M DUR 00:04  | 1:18:04 ‡ RIN 88: | ■:::::::::::::::::::::::::::::::::::: |               | R DUR 00:00:0 | 1818 Q       |
| Main :Frame <i>s</i><br>Markers | 00:05:11;21      | 00:03:15;00        | 00:03:29;29     | 00:03:44;29    | 00:03:59;28 0  | 0:04:15:00 00:04:29; | 29 00:04:44;29    | 00:04:59;29                           | 00:05:15:00   | 00:05:30:00   | 00:05:44 29  |
| 1 C Edius1                      | • • M S          |                    |                 |                |                |                      |                   |                                       |               |               |              |
| 2 C Edius2                      |                  |                    |                 |                |                |                      |                   |                                       |               |               |              |
| 3 © Edius3                      |                  |                    |                 |                |                |                      |                   |                                       |               |               |              |
| 4 C Edius4                      | • • M s          |                    |                 |                |                |                      |                   |                                       |               |               |              |

• 時間を決めてロケートさせたい場合は、下図の青枠部分をクリックし、タイムをテンキーで入力してEnterすると、その位置にカーソルが移動します。

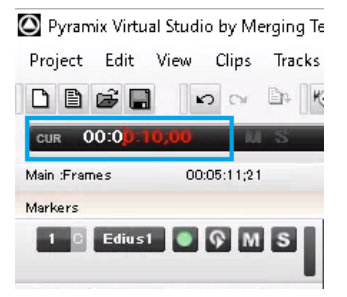

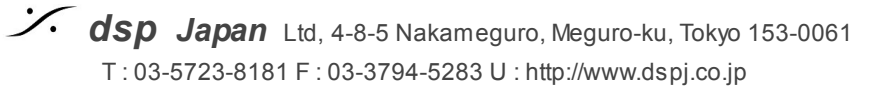

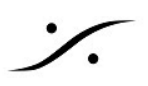

#### 4.2 画面の解説

| Pyrami: Virtual Studio by Merging | (echnologies - [Version1]                        |                                   |                             |                                                                                                    |
|-----------------------------------|--------------------------------------------------|-----------------------------------|-----------------------------|----------------------------------------------------------------------------------------------------|
| Project Edit View Clips T         | acks Cursor and Marks Selection Fade Editor Medi | ia Automation Workspaces Machines | Macros Settings Window Help | _ # ×                                                                                                    |
| 口目見聞 間等 るり                        | XXDD SOLL QEEE!                                  | E E E E 🗣 🕞 📶 ½ 4 4 4             | ≜r 🎦 斗 斗 🖬 🖻                |                                                                                                    |
| 10:00:21:33261                    | 14:53:46:36534 1 1 14:53:49:41810 1 1 00:00:03   | 1052762: E MAISAISAISAI 3 MAI     | CHONON : B NONON :          |                                                                                                    |
| Main :Smp [ 00:00:14:06543 ]      | 0000                                             | 0 20 00000                        | 00:00:25:00000              | 20                                                                                                    |
| Overwrite/Renove S M              |                                                  |                                   |                             | and the second second second second second second second second second second second second second second second |
| 1 . ASMGO                         | City 2                                           | 1001                              | Op 3                        |                                                                                                    |
| Voice H- E                        |                                                  |                                   |                             |                                                                                                    |
| No Group                          |                                                  |                                   |                             |                                                                                                    |
| (Project Default Folder)          |                                                  | 1000 and                          |                             |                                                                                                    |
| 2 1R 2 A S M Q 0                  | Cip 2                                            | 041                               | Clp 3                       |                                                                                                    |
| Voice H- 🖬                        |                                                  |                                   |                             |                                                                                                    |
| No Group. + @                     |                                                  |                                   |                             |                                                                                                    |
| (Project Default Folder)          |                                                  |                                   |                             |                                                                                                    |

#### メニュー

画面の最も上には、メニューがあり、メニューの中にはサブメニューやコマンドが含まれています。

- : プロジェクトに関するコマンド Project .
- Edit : 編集コマンド •
- : 画面表示に関するコマンド View
- : クリップに対するコマンド Clips •
- : トラックに対するコマンド Tracks
- : カーソルとマークに対するコマンド Cursor and Marks
- Makers :マーカーに関するコマンド •
- : 選択したものに対するコマンド Selection
- Fade Editor :フェードを編集する特別なウインドゥ •
- Media :録音した音に対するコマンド •
- :オートメーションに関するコマンド Automation
- Video : ビデオトラックに対するコマンド •
- : ワークスペースの保存と再現 Workspace •
- : アフレコ専用のワークフロー ADR •
- : トランスポートに関するコマンド Machines
- : モニターパネルに関するコマンド Monitor
- : 複数のコマンドを1つの命令にまとめるマクロの作成 Macros •
- Settings : Pyramixの操作環境の設定
- :作業ウインドゥの表示 Window •
- :マニュアルやバージョンの確認 • Help

#### ツールボックス

メニューの下にはツールボックスがあり、ショートカットを使用しなくても、これらをマウスでクリッ クすることで、ある程度の操作が行えます。

| <ul> <li>Pyramic virtual studio by merging recinolog</li> </ul> | here - Intersectual                  |                                |                                                                                                    |       |
|-----------------------------------------------------------------|--------------------------------------|--------------------------------|----------------------------------------------------------------------------------------------------|-------|
| Project Edit View Clips Tracks Cu                               | usor and Marks Selection Fade Editor | Media Automation Workspaces Ma | chines Macros Settings Window Help                                                                              | _ 8 × |
| ロッキョ はず ちゃ ××                                                   | 0 - X - L Q Q Q I                    |                                | t 🔩 🛆 🧖 🕰 🕰 🕇 🕅                                                                                                 |       |
| 00002133261 1 14.5324                                           | 6:36534 1 14:53:49:41810 1 10 00:    | 0:03:05276 : # #15#5#5#        | AND AND AND A DECEMBER OF A DECEMBER OF A DECEMBER OF A DECEMBER OF A DECEMBER OF A DECEMBER OF A DECEMBER OF A |       |
| Main :Smp [ 00:00:14:06549 ]                                    |                                      | 00 00 20 00000 T               |                                                                                                    |       |
| Overwrite/Renove S M                                            |                                      |                                |                                                                                                    |       |
| 1 1.1 ASMGO                                                     | City 2                               | (Cip 1                         | Clp 3                                                                                                    |       |
| Voice H- E                                                      |                                      |                                |                                                                                                    |       |
| No Group - D                                                    |                                      |                                |                                                                                                    |       |
| (Print Date & Folder)                                           |                                      |                                |                                                                                                    |       |
|                                                                 |                                      |                                |                                                                                                    |       |
| 2 1R 2 A S M G 0                                                | Og 1                                 | 1001                           | Clip 3                                                                                                    |       |
| Voice H- CC*                                                    |                                      |                                |                                                                                                    |       |
| No Group                                                        |                                      |                                |                                                                                                    |       |
| (Project Default Folder)                                        |                                      |                                |                                                                                                    |       |

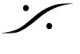

ツールボックスには全てのコマンドを表示できます。よく使用するコマンドは、Settings > All <u>Settings > Application > Desktop Layout</u> で、Toolbar Status の欄をクリックして"Present"に設定す ることで表示させることができます。

以下に、よく使用するツールボックスを解説します。

|         | 🖬 🗠 ବା ସେସେ 🚟 ରେଭର 🕂                                                                                         |  |  |  |  |  |
|---------|----------------------------------------------------------------------------------------------------|--|--|--|--|--|
| アイコン    | 機能                                                                                                    |  |  |  |  |  |
| ۵       | <b>Project &gt; New</b><br>スクラッチからプロジェクトを作成する                                                                |  |  |  |  |  |
|         | <b>Project &gt; New from Template</b><br>テンプレートからプロジェクトを作成する                                                 |  |  |  |  |  |
| ۲<br>ال | <b>Project &gt; Open</b><br>既存のプロジェクトを開く                                                                     |  |  |  |  |  |
|         | <b>Project &gt; Save</b><br>現在のプロジェクトを保存する                                                                   |  |  |  |  |  |
| 5       | <i>Edit &gt; Undo, Redo</i><br>編集の取り消し, やり直し                                                                 |  |  |  |  |  |
| শহা শহা | <b>View &gt; Waveform display &gt; Larger / Smaller</b><br>波形表示を縦方向に拡大/縮小                                    |  |  |  |  |  |
| 22      | <b>View &gt; Waveform display &gt; Show Dynamic Waveform</b><br>波形表示のエッジを濃く表示                                |  |  |  |  |  |
| Q       | <b>View &gt; Zoom &gt; Fit in window</b><br>選択したものがあれば、それを画面全体に表示,なければプロジェクト全体を表示                            |  |  |  |  |  |
| € 0     | <b>View &gt; Zoom &gt; Zoom In / Out</b><br>ズーム イン/アウト                                                       |  |  |  |  |  |
| 1       | <b>View &gt; Fixed Cursor while playing</b><br>再生中、カーソルを固定(波形を動かす)<br>※このモードではグラフィックリソースを多く使用しますので、お勧めできません。 |  |  |  |  |  |

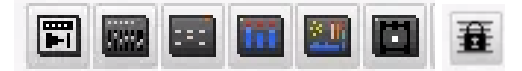

| アイコン | 機能                                                                |
|------|-------------------------------------------------------------------|
| I    | <b>View &gt; Windows / Tools &gt; Transport</b><br>トランスポート パネルを表示 |

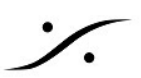

|                   | <b>View &gt; Windows / Tools &gt; Mixer</b><br>ミキサーを表示                        |
|-------------------|-------------------------------------------------------------------------------|
| i.                | <b>View &gt; Windows / Tools &gt; Monitor</b><br>Monitorパネルを表示                |
| Ξ                 | <b>View &gt; Windows / Tools &gt; Meter Bridge</b><br>メーターブリッジを表示             |
|                   | <b>View &gt; Windows / Tools &gt; FinalCheck Metering</b><br>ファイナルチェックメーターを表示 |
|                   | <b>View &gt; Windows / Tools &gt; Surround Panner</b><br>サラウンドパンナーを表示         |
| <u>a</u> <u>a</u> | <b>Clip &gt; Lock / Unlock</b><br>選択したクリップの編集を禁止/禁止解除                         |
| 蕫                 | <i>Clip &gt; Lock Horizontal Drag</i><br>プロジェクト全体に渡り、クリップの横移動禁止               |

#### 時間表示エリア

次のエリアは、時間に関する情報と編集モードなどが一覧表示されています。

| エリア                          | 表示内容                                      |
|------------------------------|-------------------------------------------|
| cur 00:03:04;14              | カーソルの現在位置<br>クリックすると数字を入れられ、その場所にロケートできます |
| M S                          | トラックのMuteとSoloのマスター クリア                   |
| Dverwrite / Remove           | 現在の編集モード<br>変更したい場合はクリックするとプルダウンメニューで変更可能 |
| Shared Mix                   | 複数のプロジェクトを現在のMixerで再生する場合に使用              |
| MIN 00:00:10;00 ‡ 1          | Mark In の位置                               |
| MOUT 00:04:28;04 ‡           | Mark Outの位置                               |
| \$ MDUR 00:04:18;04          | Mark In から Mark Out までの長さ                 |
| <sub>RIN</sub> 00:01:52;19 ‡ | 選択範囲の開始位置                                 |

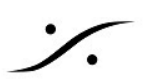

| R OUT 00:02:34;16 ‡ F | 選択範囲の終了位置 |
|-----------------------|-----------|
| R DUR 00:00:41;24 ‡   | 選択範囲の長さ   |

#### トラックボックスの解説

さらに下にはトラックが並んでいます。

これらは作業途中に増やしたり減らしたりすることができますが、Pyramixではできるだけ作り直さな くて良いようにテンプレートの作成時点で考慮しておいてください。

| Mein :Frames 00:03:04;14<br>Markers<br>Collust O M S             | トラックをクリックすると、トラックボックスの色がハイライト(色が濃くな<br>る)されます。                                  |
|------------------------------------------------------------------|---------------------------------------------------------------------------------|
| Na Braup Na Autometian +                                         | 左の図では、トラック1が選択されています。                                                           |
|                                                                  | この選択は、複数のクリップをCopyしてPasteする時に、一番上のクリップが置<br>かれるトラックとなります。                       |
| 2 Edius 2 O M S<br>No input E Fx V A<br>Na Group Na Autometion + | Pasteされる横の位置はカーソルで決めます。                                                         |
|                                                                  | トラックの最も左側には、それぞれのトラックにコマンドを出すボタンが並んで<br>います。このエリアを <mark>トラックボックス</mark> と呼びます。 |
| 1 2 4 8 15 4                                                     |                                                                                 |

以下に各ボタンの意味を解説します。

| アイコン       | 意味                                                                                               |
|------------|--------------------------------------------------------------------------------------------------|
| 1 C Edius1 | トラック出力がつながっているMixerのStrip番号とStripモードおよびStrip名                                                    |
| 1 (1)      | トラック出力がつながっているMixerのStripに割り当てられている入力                                                            |
| Na Group   | そのトラックが属しているTrack Group                                                                          |
|            | トラックのRec Ready<br>Safe<br>Rec Ready<br>AutoPunch Ready - Rec In でオートパチイン, Rec Out でオートパンチ<br>アウト |
| <b>?</b>   | トラックのモニターモード                                                                                     |
| M          | トラックのMute                                                                                        |

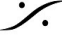

T: 03-5723-8181 F: 03-3794-5283 U: http://www.dspj.co.jp

| S                                                                                                | トラックのSolo                                                                  |
|--------------------------------------------------------------------------------------------------|----------------------------------------------------------------------------|
|                                                                                                  | Play List に関するコマンド ※詳細は「 <u>Playlistの操作方法</u> 」を参照                         |
| Ex (                                                                                             | 対応するStripに入れられたPlug-Insの表示                                                 |
| •                                                                                                | トラックを隠す<br>Always Visible - 常にトラックを表示する                                    |
| W                                                                                                | クリップのエンベロープの表示またはクリップの表示方法の変更<br>W Waveform 表示<br>Text 表示<br>E Envelope 表示 |
| A                                                                                                | Mixerのオートメーションの表示<br>A オートメーション表示ON                                        |
| Na Autometian 🕂                                                                                  | オートメーション表示の調整                                                              |
|                                                                                                  | ピークメーター<br>トラックのレベルをリアルタイムで表示します。                                          |
| 1214/00/4/4 #<br>2000/00/2000<br>Bola Folde Edi Select Covert Ver SACO Stame in<br>1214/8/15/6/4 | 表示トラック数の設定 および高さの調整                                                        |

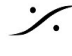

%

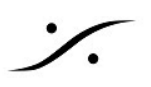

#### **Editor Tab**

| 1 2 2 A S M ( ) ( )       Image Rains (2)       Image Rains (2)       Image Rains (2)       Image Rains (2)         Asic       Image Rains (2)       Image Rains (2)       Image Rains (2)       Image Rains (2)         Project Default Folder       Image Rains (2)       Image Rains (2)       Image Rains (2)       Image Rains (2)         Ourges Marks       Image Rains (2)       Image Rains (2)       Image Rains (2)       Image Rains (2)         Ourges Marks       Image Rains (2)       Image Rains (2)       Image Rains (2)       Image Rains (2)         Ourges Marks       Image Rains (2)       Image Rains (2)       Image Rains (2)       Image Rains (2)         Ourges Marks       Image Rains (2)       Image Rains (2)       Image Rains (2)       Image Rains (2)         Ourges Marks       Image Rains (2)       Image Rains (2)       Image Rains (2)       Image Rains (2)         Ourges Marks       Image Rains (2)       Image Rains (2)       Image Rains (2)       Image Rains (2)         Ourges Marks       Image Rains (2)       Image Rains (2)       Image Rains (2)       Image Rains (2)         Ourges Marks       Image Rains (2)       Image Rains (2)       Image Rains (2)       Image Rains (2)         Ourges Marks       Image Rains (2)       Image Rains (2)       Image Rains (2)       Imag                                                                                                    | Ausic ++ (2)<br>No Group                                                                       |                                                                                                |                                                                | <b></b>                                                                      |                                                                           |                                                                      |                                                                                                    | <del>,</del>                                                                                                    |   |
|----------------------------------------------------------------------------------------------------|------------------------------------------------------------------------------------------------|------------------------------------------------------------------------------------------------|----------------------------------------------------------------|------------------------------------------------------------------------------|---------------------------------------------------------------------------|----------------------------------------------------------------------|----------------------------------------------------------------------------------------------------|----------------------------------------------------------------------------------------------------|---|
| Note     Note                                                                                                    | 322 ASMG0                                                                                      | Paris                                                                                          | en (s)                                                         |                                                                              | Togenia Alth He                                                           |                                                                      | Sharia 4th He (2)                                                                                                    |                                                                                                    |   |
| Original Markie     Not 1 Not Lucation     Not 2 Not Lucation     Not 3 Not Lucation       A S Not b 0     Not 1 Not Lucation     Not 1 Organiz Lucation     Not 2 Organiz Lucation       A S Not b 0     Not 1 Organiz Lucation     Not 1 Organiz Lucation     Not 2 Organiz Lucation       A S Not b 0     Not 1 Organiz Lucation     Not 1 Organiz Lucation     Not 2 Organiz Lucation       A S Not b 0     Not 2 Organiz Lucation     Not 2 Organiz Lucation     Not 2 Organiz Lucation       A S Not b 0     Not 2 Organiz Lucation     Not 2 Organiz Lucation     Not 2 Organiz Lucation       A S Not b 0     Note Notice S     Not 2 Organiz Lucation     Note Notice S       Volce     1 - L (Vloce)     1     Safe     Aulio     Wolverform     Not - Arroyot Defmal Folder-       Volce     1 - L (Vloce)     2     Safe     Aulio     Wolverform     Not - Arroyot Defmal Folder-       Volce     1 - L (Vloce)     1     Safe     Aulio     Wolverform     Not - Arroyot Defmal Folder-       Volce     1 - L (Vloce)     1     Safe     Aulio     Wolverform     Not - Arroyot Defmal Folder-       Volce     1 - L (Vloce)     1     Safe     Aulio     Wolverform     Not - Arroyot Defmal Folder-       Volce     1 - L (Vloce)     2     Safe     Aulio     Wolverform <t< td=""><td>o Group</td><td></td><td></td><td> </td><td></td><td></td><td></td><td><del>nain-in</del>-i-ain-ii-ain</td><td></td></t<>                                                                                                    | o Group                                                                                        |                                                                                                |                                                                |                                                                              |                                                                           |                                                                      |                                                                                                    | <del>nain-in</del> -i-ain-ii-ain                                                                                                    |   |
| A S M & O     Mark 1 Mark Local     Mark 2 Depend Local     Mark 1 Depend Local     Mark 1 Depend Local       14 S S A +     A S M + O     Mark 2 Depend Local     Mark 2 Depend Local     Mark 2 Depend Local       14 S S A +     +       14 S S A +     +       14 S S A +     +       14 S S A +     +       14 S S A +     +       14 S S A +     +       14 S S A +     +       14 S S A +     +       14 S S A +     +       14 S S A +     +       14 S S A +     +       14 S S A +     +       14 S S A +     +       15 S A +     +       16 L (Violog)     1       17 S A +     Safe       18 S S A +     Mark +       19 S -     Safe       10 A +     Safe       10 A +     Safe       10 A +     Safe       11 S Safe     A AB       12 S +     Safe       14 S +     +       12 S +     Safe       14 S +     +       14 S +     A +       14 S +     +       14 S +     A +       14 S +     +       15 A +     A +       16 A +        17                                                                                                    | Charges Marks                                                                                  |                                                                                                |                                                                |                                                                              |                                                                           |                                                                      |                                                                                                    |                                                                                                    |   |
| A S N M M     Die 1 Depuid Locan     Die 1 Depuid Locan       4 0 S A +     ++       Image: Contraction     spin under grade Refer     upper Refer       Image: Contraction     spin under grade Refer     upper Refer       Image: Contraction     spin under grade Refer     upper Refer       Image: Contraction     spin under grade Refer     upper Refer       Image: Contraction     spin under grade Refer     upper Refer       Image: Contraction     spin under grade Refer     upper Refer       Image: Contraction     spin under grade Refer     upper Refer       Image: Contraction     spin under grade Refer     upper Refer       Image: Contraction     spin under grade Refer     upper Refer       Image: Contraction     spin under grade Refer     upper Refer       Image: Contraction     spin under grade Refer     Upper Refer       Image: Contraction     spin under grade Refer     Upper Refer       Image: Contraction     spin under grade Refer     Upper Refer       Image: Contraction     spin under grade Refer     Upper Refer       Image: Contraction     spin under grade Refer     Upper Refer       Image: Contraction     spin under grade Refer     Upper Refer       Image: Contraction     spin under grade Refer     Upper Refer       Image: Contraction     spin                                                                                                    | ASM PO                                                                                         |                                                                                                | New Location                                                   |                                                                              | Sille 2 New L                                                             |                                                                      | Sice 3 New Locate                                                                                                    |                                                                                                    |   |
| A 0 5 A · · ·     Ref     Conversion<br>Conversion<br>Conve |                                                                                                |                                                                                                | Original Location                                              | Silce 1 Orginal Loc                                                          | ation                                                                     |                                                                      | Silce 3 Original Lac                                                                                                    | also.                                                                                                    |   |
| Cack here to add a new Track or S     Voice     1 - L (Voice)     1     Safe     Aulio     Waveform     96     +Project Default Folder>       Voice     1 - R (Voice)     2     Safe     Aulio     Waveform     96     +Project Default Folder>       Voice     1 - R (Voice)     2     Safe     Aulio     Waveform     96     +Project Default Folder>       Voice     0 - 10 (Musci)     1     Safe     Aulio     Waveform     96     +Project Default Folder>       Music     3 - 10 (Musci)     2     Safe     Aulio     Waveform     96     +Project Default Folder>       Music     3 - 2 (Musci)     2     Safe     Aulio     Waveform     96     +Project Default Folder>       After Changes     Orlanges Marks     Safe     Report     Waveform     24     +Project Default Folder>                                                                                                    |                                                                                                |                                                                                                |                                                                |                                                                              |                                                                           |                                                                      |                                                                                                    |                                                                                                    |   |
| Viole         1 - L (Viole)         1         Safe         Ads         Waveform         96         -Invoice         Form           Viole         1 - R (Viole)         2         Safe         Ads         Waveform         96         -Invoice         -Invoice                                                                                                    | -                                                                                              | Repro Connecto                                                                                 | un<br>Vepa Connection<br>Group                                 | Sala Male Record Reads                                                       | Marater A                                                                 | America Visible d                                                    | show hulton stan born                                                                                                    | orgeneration Colori<br>Beart Service Services                                                                                                    |   |
| Vocim     1 + In (Vocim)     2     Jamile     Policity     Marchine     30                                                                                                    | Click here to add a new Track or S                                                             | Repro Comparts                                                                                 | ups Connection                                                 | Sala Wall Rocard Road                                                        | Montorn's<br>Hibber                                                       | Amore School Condens                                                 | show show size by                                                                                                    | ang sund Calor dan<br>Sear di Media Forder                                                                                                    |   |
| Music 3 - 1 (Music) 1 Sate Auto Waveform 96 Project Default Folder»<br>Music 3 - 2 (Music) 2 Sate Auto Waveform 96 Project Default Folder»<br>After Changes Marks Safe Rispro Waveform 24 «Project Default Folder»                                                                                                    | Click here to add a new Track or S.<br>Violoe                                                  | Repro Connector                                                                                | un und Connection                                              | Sala yaar person Read                                                        | Maranen's<br>Hober                                                        | Want Water                                                           | Shine Shine Size Bar<br>96                                                                                                    | Constant Constant     Constant Constant     Constant Constant Folder-     Constant Folder-                                                                                                    |   |
| Music 3 - 2 (Music) 2 Safe Auto Waveform 96 Aroject Default Folder»<br>After Changes Marks Safe Plapro Waveform 24 «Project Default Folder»                                                                                                    | Click here to add a new Track or S<br>Voice<br>Voice<br>FX                                     | Ratero Constructo<br>1 - L (Voce)<br>1 - R (Voce)<br>2 (FX)                                    | ups Connection                                                 | Solo yada perse <sup>a</sup> Readi<br>Sale<br>Sale<br>Sale                   | Audo<br>Audo                                                              | Waveform<br>Waveform                                                 | 50000 Julion Julio<br>50000 50000 555 555 559<br>96<br>96<br>96                                                                                                    | -Project Default FolderProject Default FolderProject Default FolderProject Default Folder-                                                                                                    |   |
| After Danges Marks Safe Repro Waveform 24 «Project Default Folder»                                                                                                    | Click here to add a new Track or 5<br>Voice<br>Voice<br>FX<br>Music                            | Brears Connects<br>1 - L (Voice)<br>1 - R (Voice)<br>2 (75)<br>3 - 1 (Marc)                    | nn<br>Index Committion<br>1<br>2<br>1                          | Sala yada perin <sup>6 (Readl</sup><br>Sale<br>Sale<br>Sale<br>Sale          | Maraoan <sup>a</sup> Wasan<br>Mato<br>Auto<br>Auto                        | Maveform<br>Maveform<br>Maveform<br>Maveform                         | Show Automotion<br>Show Show San<br>96<br>96<br>96<br>96<br>96<br>96                                                                                                    |                                                                                                    |   |
|                                                                                                    | Cick tere to add a new Track or S<br>Voke<br>FX<br>FX<br>Music<br>Music                        | Russe Comments<br>1 - L (Voice)<br>1 - R (Voice)<br>2 (Fr)<br>3 - 1 (Musc)<br>3 - 2 (Musc)     | unde Contraction<br>Under Contraction<br>1<br>2<br>1<br>2<br>2 | Sala Wate Record Reads<br>Sate<br>Sate<br>Sate<br>Sate<br>Sate               | Haracer Viewer<br>Aido<br>Aido<br>Aido<br>Aido<br>Aido                    | Milveform<br>Milveform<br>Milveform<br>Milveform<br>Milveform        | Show Automotion<br>Show Show Show Show<br>96<br>96<br>96<br>96<br>96<br>96                                                                                                    |                                                                                                    |   |
|                                                                                                    | Click here to add a new Track or S.<br>Voice<br>Voice<br>KX<br>Music<br>Music<br>Alar: Changes | R.1976 Comments<br>1 - L. (Voice)<br>1 - R. (Voice)<br>2(FX)<br>3 - 1 (Marsc)<br>3 - 2 (Marsc) | n void Convection<br>1<br>2<br>1<br>1<br>2<br>Changes Mariz    | Solo Wole Receive Revolution<br>Sate<br>Sate<br>Sate<br>Sate<br>Sate<br>Sate | Mara Mara<br>Auto<br>Auto<br>Auto<br>Auto<br>Auto<br>Auto<br>Auto<br>Auto | Maveform<br>Maveform<br>Maveform<br>Maveform<br>Maveform<br>Maveform | Shore Automation Server<br>Shore Saine Server<br>Si<br>Si<br>Si<br>Si<br>Si<br>Si<br>Si<br>Si<br>Si<br>Si                                                                                                    |                                                                                                    |   |
| erview EDL Document Lbr. Track Track Groups Playlists Workspaces Selection Fade Editor Markers CD/SACD Notes Media Manag. Global Lbrains Cue                                                                                                    | Cick here to add a new Track or S<br>Voice<br>Voice<br>FX<br>Music<br>Ader Danges              | Regro Connects<br>1 - L (Voice)<br>1 - R (Voice)<br>2 (Fi)<br>3 - 1 (Masic)<br>3 - 2 (Masic)   | up up convector<br>1<br>1<br>1<br>2<br>Changes Maris           | 500 600 perfective<br>Sate<br>Sate<br>Sate<br>Sate<br>Sate<br>Sate           | Noracer Water<br>Auto<br>Auto<br>Auto<br>Auto<br>Auto<br>Repro            | Waveform<br>Waveform<br>Waveform<br>Waveform<br>Waveform<br>Waveform | Shore Shore | Origina Color before     Original Folders     Original Folders     Original Contrad Folders     Original Contrad Folders     Original Contrad Folders     Original Contrad Folders     Original Contrad Folders     Original Contrad Folders | , |

トラックの下にあるEditor Tabには下記の種類のタブがあります。これらは View > Editor Tabs で表示 /非表示させることができます。

| Tab名                 | 内容                       |
|----------------------|--------------------------|
| Overview             | プロジェクトの全体図               |
| EDL                  | プロジェクト内の全てのクリップの位置情報     |
| Document Libraries   | このプロジェクトが持っているライブラリ      |
| Tracks               | トラックの管理                  |
| Track GrouPlaylistsp | トラックグループの管理              |
| Workspaces           | ワークスペースの管理               |
| Selection            | 選択したクリップのプロパティ           |
| Fade Editor          | フェード編集のための特別なウインドゥ       |
| Markers              | マーカーの管理                  |
| CD/SACD              | CD/SACDを作成するための情報管理      |
| Notes                | プロジェクトに添付するメモ            |
| Media Management     | 音やビデオのファイルの管理            |
| Global Libraries     | プロジェクト間でアクセスできるライブラリの管理  |
| ADR                  | アフレコ専用のワークフローの管理         |
| Log                  | アプリケーションの動作のログ(メインテナンス用) |
| Metadata             | 音のファイルに入れるメタデータの管理       |

| Video        | ビデオの再生画面             |
|--------------|----------------------|
| FX rendering | クリップベースのエフェクト処理を行うタブ |

#### 簡易トランスポート コントロール

画面の下の部分には、簡易のトランスポート コントロールがあります。

00:03:04;14 STOPPED Internal  $\sim$ 

ツールボックスのトランスポートパネルをクリックすると、下図のトランスポートパネルが表示され ます。

| Transport 💌                                          | オフセット設定ボタン。           |
|------------------------------------------------------|-----------------------|
| 00:00:00:00<br>STOPPED Del ##:##:##:## TC Master LTC | チェイスボタン。              |
|                                                      | タイムコード選択メニュー。         |
| Set Goto 00:00:00:00 \$ Set Goto 00:00:00:00 \$      | キーボードからのコントロールを有効にする。 |
|                                                      | オフセット設定ボタン。           |
| NOT RESPONDING Del ##:##:## TC Master Internal       | チェイスボタン。              |
|                                                      | タイムコード選択メニュー。         |
| Set 00:00:00:00 \$ Set 000 00:00:00 \$               | キーボードからのコントロールを有効にする. |
|                                                      |                       |
| In 00:00:00:00 Out 00:00:00                          | LTC モニター。             |
| In 00:00:00:00 Out 00:00:00:00 <                     | 9 PIN TC モニター。        |
| Controlers                                           |                       |
| Jog Shil Loop Nav Zoom Off                           | 外部コントローラーのモード切替。      |

トランスポートにはデフォルトでショートカットが割り振られています。これらはキーボードの10キー 部分に振られています。

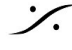

| Num<br>Lock | /      | *          |       | Num Lock<br>ショートカッ<br>トはNumLK状<br>態のときのみ<br>使用できます | Pre Roll<br>オーディショ<br>ン   | Pre/Post<br>Roll<br>オーディ<br>ション           | Post Roll<br>オーディ<br>ション |
|-------------|--------|------------|-------|----------------------------------------------------|---------------------------|-------------------------------------------|--------------------------|
| 7<br>Home   | 8<br>† | 9<br>Pg Up | +     | カーソル位置<br>にINポイント<br>を設定                           | カーソル位置<br>にOUTポイ<br>ントを設定 | カーソル位<br>置にMarkを<br>設定                    | マシンセI<br>クト              |
| 4<br>←      | 5      | 6 ↑        |       | INポイントへ<br>ロケート                                    | OUTポイン<br>トヘロケート          | TCを入力し<br>てロケート                           |                          |
| 1<br>End    | 2<br>↓ | 3<br>Pg Dn | Enter | REW                                                | FF                        | Play<br>Selection<br>選択した部<br>分をソロで<br>再生 | Play/<br>Pause           |
| O<br>Ins    |        | •<br>Del   |       | Stop                                               | 1                         | REC                                       |                          |

オートメーション

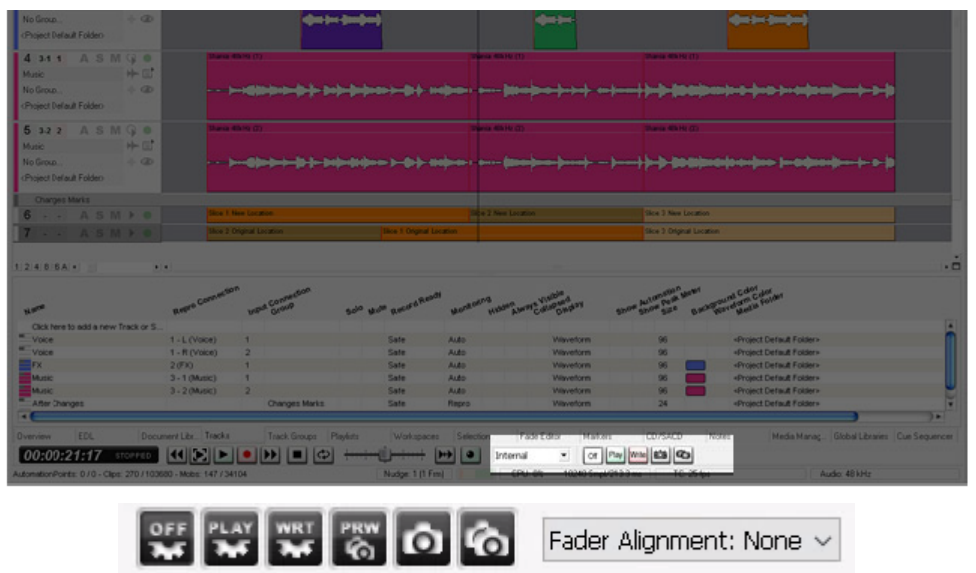

Mixerオートメーションのモードを設定します。オートメーションに関しては後のセクションを御覧く ださい。

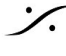

T: 03-5723-8181 F: 03-3794-5283 U: http://www.dspj.co.jp

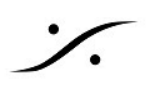

最も下のエリア

| 5 32 2 A SMG 0                                                                                                  | Dana dhà               | 9.00                 |                        | There is a  | ADD HALED                                                                                                    | There is the He Co  |                                                                                                    |               |
|----------------------------------------------------------------------------------------------------|------------------------|----------------------|------------------------|-------------|----------------------------------------------------------------------------------------------------|---------------------|----------------------------------------------------------------------------------------------------|---------------|
| Music ++ C                                                                                                    |                        |                      |                        |             |                                                                                                    |                     |                                                                                                    |               |
| No Group - CD                                                                                                   |                        | Charles in the local | Indefense burderburder |             | - final - been been been been                                                                                                    | b-b-bank            | and a second second sec |               |
| (Project Delay) Enklard                                                                                         |                        |                      |                        |             |                                                                                                    |                     |                                                                                                    |               |
|                                                                                                    |                        |                      |                        |             |                                                                                                    |                     |                                                                                                    |               |
| Charges Marks                                                                                                   |                        |                      |                        |             |                                                                                                    |                     |                                                                                                    |               |
| 6 A 5 M + 0                                                                                                    | Silce 1 New            | Location             |                        |             | New Location                                                                                                    | Sice 3 New Location |                                                                                                    |               |
| 7 · · A 5 M > 0                                                                                                 | Silce 2 Orig           | nal Location         | Tice 1 Orginal Local   | Sen :       |                                                                                                    | Sice 2 Dignal Local |                                                                                                    |               |
|                                                                                                    |                        |                      |                        |             |                                                                                                    |                     |                                                                                                    |               |
| 124554                                                                                                    | 17                     |                      |                        |             |                                                                                                    |                     |                                                                                                    | , Č           |
| CARGE D                                                                                                    |                        |                      |                        |             |                                                                                                    |                     |                                                                                                    |               |
|                                                                                                    | - ston                 | - 600                |                        |             | -                                                                                                    | THE PART            | a Cdor dos un                                                                                                    |               |
|                                                                                                    | A DEC CONTRACTOR       | wood Contract        | and will and Real      | work of the | NAME AND ADDRESS OF ADDRESS OF AD | AND POR AND         | Carrena to Folder                                                                                                    |               |
| Contraction of the second second                                                                                |                        | 0. O.                |                        |             |                                                                                                    | 21 20 Dr            |                                                                                                    | 171           |
| Click rene to add a new track or 5                                                                              | 4.1.00000              |                      | Cata                   | A           | Minustram                                                                                                    | 06                  | Occupit Castar & England                                                                                                    | ò             |
| - Louis                                                                                                    | T. E (VOKE)            |                      | Cale                   | ALC: NO     | Manadam                                                                                                    |                     | -Deviced Dates & Entities                                                                                                    |               |
| TOCH                                                                                                    | 2/50                   | 4                    | Cata                   | ALCO .      | Manadore                                                                                                    | ~ _                 | Oroject Certain Folders                                                                                                    |               |
| Marrie .                                                                                                    | 3-104-001              |                      | Cate                   | Auto .      | Minutian                                                                                                    |                     | a Decisional Constant & England                                                                                                    |               |
| Marine .                                                                                                    | 3.204463               |                      | Cata                   | Au 411      | Manadam                                                                                                    |                     | Opplet Certain Folders                                                                                                    | U             |
| - After Travers                                                                                                 | 3.2(00000)             | Changes Marks        | Sale                   | Baren       | Minustran                                                                                                    | 24                  | aProject Default Folders                                                                                                    |               |
| The second second second second second second second second second second second second second second second se |                        | and get that to      |                        |             |                                                                                                    |                     | - influence of the second                                                                                                    |               |
|                                                                                                    | Antonia and the second |                      |                        |             |                                                                                                    |                     | MANUTATION OF A DESCRIPTION OF A DESCRIP |               |
| Overview EDL Docur                                                                                              | nent Libr Tracks       | Track Groups Pl      | eyests Workspaces      | Selection   | Fade Editor Markers                                                                                                    |                     | Note: Media Manaç. Global Libraries                                                                                                    | Cue Seguencer |
| 00:00:21:17 STOPPED                                                                                             |                        |                      |                        | + 0         | Internal · Or Pay W                                                                                                    | -                   |                                                                                                    |               |
| AutomationPoints: 0/0 - Clips: 270/1036                                                                         | 80 - Mobs: 147 / 34104 | Chevrolan Chevrol    | Nudge: 1 (1 Fm)        |             | CPU 0% 10240 Smpl/213.3 m                                                                                                    | e TC 25 lps         | Audio 48 kHz                                                                                                    |               |

#### ここにも様々な情報が表示されています。

| 表示アイコン                 | 内容                                             |
|------------------------|------------------------------------------------|
| Auto-Save completed    | Pyramixがオートセーブを完了した旨のメッセージを表示します               |
| Free Disk : 23:59:59 N | 現在のディスクの残量表示です                                 |
| 9 Nudge: 1 (1 Frm)     | ナッジの量です。変更させるにはマウスでクリックするとドロップダウン<br>で選択ができます。 |
| Le vel3                | ハードディスクのアクセス状況を表示します                           |
| CPU: 10%               | CPUの負荷量を表示します                                  |
| 1344 Smpl/28.0 ms      | ミキサーの遅延を表示します                                  |
| TC: 29.97 fps Drop     | プロジェクトのフレームレート表示です                             |
| Audio: 48 kHz          | プロジェクトのサンプルレート表示です                             |

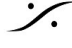

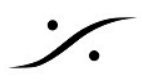

## 5. オーディオ ファイルのインポート

CDなどのオーディオをあらかじめファイル化してライブラリにしておくと、簡単にタイムライン上に 乗せることができます。

#### Media Managent (メディア マネージメント)

Media Management タブは、タイムライン上で使用するオーディオの管理を行うタブです。

タブは3つの部分に分けられています。

左の部分1は、現在マウントされているメディアフォルダ(Mounted Media Folders)とアクセスが可能 なメディア・フォルダ(Media Browser)が表示されています。

左の部分①で適当なフォルダを指定すると、右下部分②に内包されているメディア名とその情報が表示 されます。

メディアファイルを選択すると右上部分3に波形が表示されます。

メディア ファイルをダブルクリックするとオーディションができます。

マウントされたフォルダ-に内包されたメディアであれば、メディア ファイルをそのままピラミックス のタイムライン上にドラッグ&ドロップするとクリップとして貼り付けられます。

Media Browser上のメディアであっても、そのままピラミックスのEDL上にドラッグ&ドロップすると クリップとして貼り付けられますが、別のフォルダ-にアクセスを移すと貼り付けられたクリップはオ フラインとなり音が出なくなります。

これを防ぐには、以下の1つを行ってください。

- A. オリジナルのメディアが入っているフォルダをMountする
- B. メディアをCopyし、マウントされたフォルダにPaste with Mediaでファイルをコピーする
- C. Project > Renderでマウントされたフォルダにファイル作成する

プロジェクトは、最低一つのマウントされたメディア・フォルダを持っていなければ録音,再生を行う ことができません。

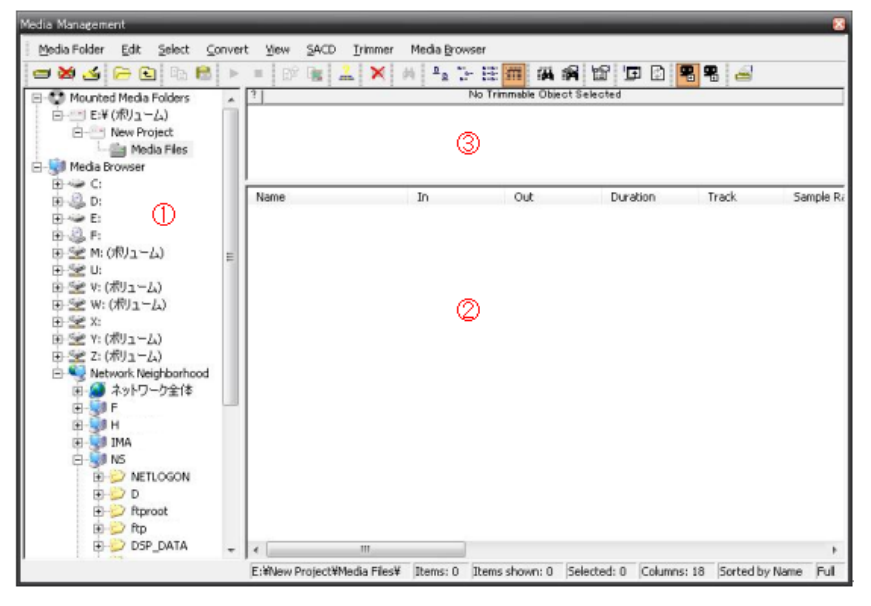

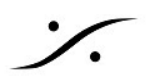

波形表示部分3ではメディア・ファイルのどこからどこまでをオーディションするかとクリップとして ペーストするかを決められる機能があります。マウスでドラッグし、選択範囲を決めます。決められた 範囲は、Edit(もしくはファイルを右クリック) > Placeでペーストすることができます。マウスでのド ラッグ&ドロップでは、常にメディア全体がペーストされます。

| 7 1:00/185722   | recider - L: 00.0000 05 - 2: 077935118 - 0: 07393723                                                                                                    | G: 07:18 02:04                                                                                                    |
|-----------------|----------------------------------------------------------------------------------------------------|----------------------------------------------------------------------------------------------------|
| المريمانيومعاقد | and the sector of the sector of the sector of the president of the sector of the sector of the secto |                                                                                                    |
| . Second and a  | and a second by the providence of the second second second second second second second second second second se                                                                                                    | and beyters and a second property of                                                                                                    |
| han hard        | and a star faith and the second different constant has seen from any hear and have been a second as the second                                                                                                    |                                                                                                    |
| Landa history   | increased with the second data and the second second second second second second second second second second se                                                                                                    | - A Contraction of the second second s |

実際の操作手順は以下となります。

- 1. インポートしたいオーディオ ファイルが入っているフォルダをMedia Managementタブで Mountします。
- 2. Media Managementのタブを開き、*MediaFolder > Mount*を選択します。

| Choose a media folder to mount |                                   |        | ×      |
|--------------------------------|-----------------------------------|--------|--------|
|                                |                                   |        | $\sim$ |
| Permanent Mount                | Reset Recent Mounted Folders List | Browse |        |
|                                | Create New Folder Mount           | Cancel |        |

- Browse... 3. をクリックしてエクスプローラを使い、マウントしたいフォルダを選択して Mount をクリックします。
- 4. Media Managementの右側に、そのフォルダに入っているオーディオ ファイルが表示されま す。

| Media Management         |                                                        |                      |                  |
|--------------------------|--------------------------------------------------------|----------------------|------------------|
| Media Folder Edit Select | Convert View SACD Trimmer Media Browse                 | r Search             |                  |
| - X 4 - E E              | 8 🕨 = 😰 🗈 🚄 🥨 🕒 📰 📰 🖻                                  | 9 🖬 🖬 🖷              | <b>R</b> 🖂       |
|                          | A! Search (Comb                                        | ine with *, AND, OR  | , NOT) 💿         |
| 🖃 👽 Mounted Media Folde  | ? I: 00:40:44:02 Sing Brother Sing_Out Demons Out - L: | 00:04:48:18 - S: 00: | 40 0:00:45:32:20 |
|                          |                                                        |                      |                  |
| 💼 BBC Test materi        |                                                        |                      |                  |
| 🖃 🔤 Pyramix              | Name                                                   | TCIn                 | TCOut ^          |
| 📄 😁 Friday Again         |                                                        |                      | 00.47.54.00      |
| Media Fi                 | Sing Brother Sing_Officer Dan                          | 00:16:12:12          | 00:17:51:02      |
|                          | Sing Brother Sing_Old Gopher                           | 00:17:51:02          | 00:21:44:17      |
| 😑 😑 Merging from D       | Sing Brother Sing_Out Demons Out                       | 00:40:44:01          | 00:45:32:16      |
| 🖃 🔛 Wav files im         | Sing Brother Sing_Psychopath                           | 00:28:18:05          | 00:35:10:03      |
| Sound El                 | Sing Brother Sing_Rag Doll                             | 00:45:32:16          | 00:51:03:22      |
| 🗄 🚽 Media Browser        | Sing Brother Sing Refugee                              | 00:12:33:03          | 00:16:12:12 🔻    |
| 4                        | <                                                      |                      | Þ                |
|                          | S:\Merging from Dark Materials\Wav files imported fr   | om old machine\      | Items: 0 I       |

- 5. 貼りたいファイルをマウスでタイムライン上にドラッグするか、*Edit > Place*を選択します。
- 6. Edit > Place を使用した場合、次のダイアログが表示されます。複数のオーディオ ファイルを 一度にタイムライン上に乗せたい場合に便利です。

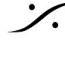

| Place                                                                                                    |
|----------------------------------------------------------------------------------------------------|
| <ul> <li>Append to Cursor Sorted by Name on Selected Track</li> <li>Place to Cursor Sorted by Name on Different Tracks</li> </ul>                                              |
| <ul> <li>Append to Cursor Sorted by Creation Date on Selected Track</li> <li>Place to Cursor Sorted by Creation Date on Different Tracks</li> </ul>                            |
| <ul> <li>Place at Original TimeCode on Selected Track</li> <li>Place at Original TimeCode on Different Tracks</li> <li>Place at Original TimeCode on Original Track</li> </ul> |
| Import Metadata                                                                                                    |
| OK Cancel                                                                                                    |

- Append to Cursor Sorted by Name on Selected Track 選択しているトラックのカーソル位置に名前順に置く
- Place to Cursor sorted by Name or Different Tracks 異なるトラックのカーソル位置に名前順に置く
- Append to Cursor Sorted by Creation Date on Selected Track 選択しているトラックのカーソル位置に作成日順に並べる
- Place to Cursor Sorted by Creation Date on Different Tracks 異なるトラックのカーソル位置に作成日順に置く
- Place at Original TimeCode on Selected Track 選択しているトラックのオリジナルTCに置く
- Place at Original TlmeCode on Different Track 異なるトラックのオリジナルTCに置く
- Place at Original TimeCode on Original Track オリジナル トラックのオリジナルTCに置く

のいずれかにチェックを入れて、OKをクリックしてください。

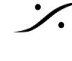

## 6. クリップの編集

#### クリップの選択

タイムライン上に乗せたクリップをクリックすると選択されます。 選択されたクリップ(或いは範囲)は、ハイライトされます。 Edit で行うコマンドは、選択されたクリップに適用されます。

|                                                                      | 選択されている                   | 選択されていない                |
|----------------------------------------------------------------------|---------------------------|-------------------------|
| 5 1 Music1 O O M S<br>Na knyut 2 Fx T W A<br>Na Gaup Na Autometion + | 01 Into The Light (1) 💷 🛛 | 01 Into The Light (1) 🖼 |
|                                                                      | 01 Into The Light (2) 💷 🗖 | 01 Into The Light (2) 📾 |
| 6 1 Music2 🔍 🖓 M S                                                   |                           |                         |

クリップに行えるコマンドは、選択したクリップを右クリックするとコンテキストメニューが表示さ れ、その中からコマンドを選択することができます。

| Clip Gain<br>Mute Clip                                           | これらのコマンドそれぞれに関しては、別途「 <u>Editコマンド</u> 」を参照してくた<br>さい。 |
|------------------------------------------------------------------|-------------------------------------------------------|
| Normalize                                                        |                                                       |
| Group<br>Ungroup                                                 |                                                       |
| <b>Cut</b><br><b>Copy</b><br>Paste to Cursor<br>Paste to Mouse   |                                                       |
| Cut Special<br>Paste Special<br>Delete Special<br>Insert Silence | > > > > > > > > > > > > > > > > > > >                 |
| Edit                                                             | >                                                     |
| Fade In                                                          | >                                                     |
| X Fade                                                           | >                                                     |
| Fade Out                                                         | >                                                     |
| Envelope                                                         | >                                                     |
| Automation                                                       | >                                                     |
| Display                                                          | >                                                     |
| Properties                                                       |                                                       |

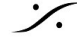

#### 範囲の選択

Pyramixは、タイムラインのクリップのない部分も選択することができます。 この選択範囲に対しても、COPYやDELETEなどのコマンドを行うことができます。

| 01 Into The Light (1) 💷       | 01 Into The Light (1) 💷                                                                                         |
|-------------------------------|----------------------------------------------------------------------------------------------------|
| 1                             | 1                                                                                                    |
| Le <u>no e con la noisean</u> | Lee and the second second second second second second second second second second second second second second s |
|                               | and the second second second                                                                                    |
| 01 Into The Light (2) 💷       | 01 Into The Light (2) 💷                                                                                         |
|                               |                                                                                                    |
|                               |                                                                                                    |
|                               |                                                                                                    |

#### Paste位置

クリップをCopyやCutをした場合や、Media Managementでオーディオ ファイルをCopyし、タイムライ ン上に置く場合の位置について解説します。

Windowsの通常のデフォルトの Paste(Ctrl+v)で貼り付けを行うと、 選択されておるトラックとカー ソルのいるタイムの交点に最初のクリップのトラックが置かれます。

下図の例では、トラック5のLチャンネルが選択されていて、カーソルが00:10:16:12にいるので、赤く 線が引かれた部分にクリップの最初のトラックの先頭が置かれます。これはPyramixのEditコマンドで はEdit > Paste > Paste to Cursor に相当します。

| Project    | Edit   | View | Clips     | Tracks | Curso | r and Marks   | Mark     | ers S    | Selection  | Fade  | Editor | Med  | ia A   |
|------------|--------|------|-----------|--------|-------|---------------|----------|----------|------------|-------|--------|------|--------|
| DB         | ¢.     | 0    | o B       | . K⊕t  | Q #   | Q Q (         | ₹.       |          | -          |       |        |      | 0      |
| cur 0      | 0:10:1 | 6:12 | М         | S      | Overw | rite / Remove | Sh       | ared Mix | MIN        | 00:01 | :49:04 | \$ M | OUT    |
| Main :Fram | nes    | 00   | :10:16:12 |        | L     | 00:10:00:00   | <b>T</b> | I.       | 00:10:30:0 | ο '   | L      | ' oc | :11:00 |
| Markers    |        |      |           |        | _     |               | _        | _        |            | _     | _      |      | _      |
| 1 0        | Edius  | 1    | ନ<br>M    | S      |       |               |          |          |            |       |        |      |        |
| 2 0        | Edius  | 2    | ፍ M       | S      |       |               |          |          |            |       |        |      |        |
| 3 0        | Edius  | 3    | ନ M       | S      |       |               |          |          |            |       |        |      |        |
| 4 0        | Edius  | 4    | ନ M       | S      |       |               |          |          |            |       |        |      |        |
| 5 1        | Music  | 1    | Ω<br>Μ    | S      |       |               |          |          |            |       |        |      |        |
| <b>H</b> 2 |        |      |           |        |       |               |          |          |            |       |        |      |        |
| 6 1        | Music  | 2    | ፍ M       | S      |       |               |          |          |            |       |        |      |        |
| <b>±</b> 2 |        |      |           |        |       |               |          |          |            |       |        |      |        |
|            |        |      |           |        |       |               |          |          |            |       |        |      |        |

その他にも色々なPaste方法がありますが、詳細は「Editコマンド」を参照してください。

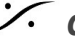

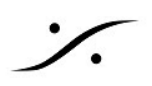

#### クリップを重ねた場合

選択したクリップは、マウスのドラッグでどこにでも移動できます。

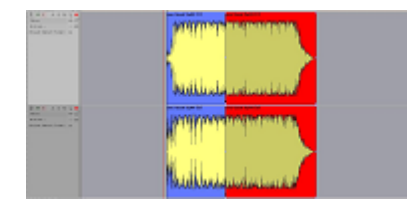

ドラッグで移動中のクリップが他のクリップに1サンプルでも重な ると、クリップが赤く表示され、そのクリップが別のクリップと 重なっていることを警告します。 左の図は、右側のクリップ(B)をドラッグしている途中に左側のク リップ(A)に重なった状況です。

クリップAとBが重なったままドラッグを止めるとBはその位置に置かれますが、再度Bを別の位置に移 動させてAとBを離すと、Aの重なっていた部分はそのままの「消された」状態となります(もちろん非 破壊編集ですので元に戻すことは可能ですが、重ねる前に作ったフェードなどは消されます)。 Pyramixの編集にはレイヤーの概念はありません。

#### クリップを変形させて行うFade In / Fade Out

選択したクリップには、クリップの開始点と終了点に合計6個のハンドルが表示されます。 これらをマウスでドラッグすると、トリムやフェードなどの編集を行うことができます。

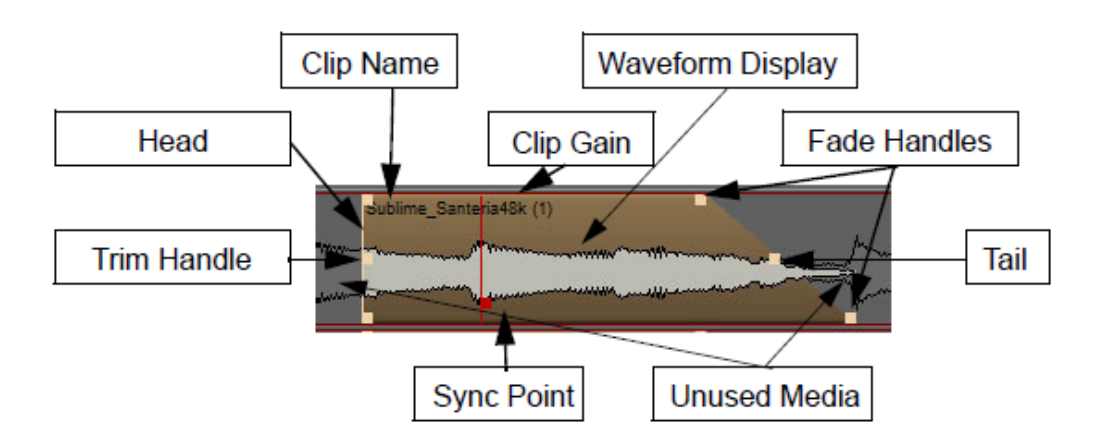

これらのポインタの近くにマウスのカーソルを持っていくと、カーソルが自動的に変わります。 ここでポインタをクリックしたままドラッグすると、クリップを変形させることができます。

| クリップ先頭の上側にあるポインタを掴み、右方向にドラッグすると、<br>フェードインの終点を決めることができます。 |
|-----------------------------------------------------------|
| クリップ先頭の中心にあるポインタを掴み、右方向にドラッグすると、カッ<br>トインの位置を決めることができます。  |

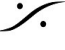

| そのままの状態から、クリップ先頭の下側にあるポインタを掴み、左方向に<br>ドラッグすると、フェードインの開始点を決めることができます。<br>クリップ後尾の3つのポインタも、これらと同様に動作します。                                                                                                    |
|----------------------------------------------------------------------------------------------------|
| クリップ先頭の下側にはもう一つのポインタがありますが、これはシンクポイント(Sync Point)と呼ばれ、クリップの任意の場所をあるタイミングに合せる場合に使用します。 <ul> <li>Sync Pointは移動させると赤表示となります。</li> <li>Sync Pointは、必ずクリップに1つ存在します。</li> <li>Sync Pointはクリップの変形には関係ありません。</li> </ul> |
| フェードインのカーブを変更したい場合は、クリップの上で右クリックし、<br>Fade In > Standard > カーブを選択 により行えます(フェードアウトの場合<br>も同様に Fade Out > Standard > カーブ選択 で行えます)。                                                                                |
| もっと細かな設定を行いたい場合は、フェード部分をダブルクリックして<br>フェードエディター(Fade Editor)を開き行います。<br>Fade Editorでは、さらに細かな設定をプレビューしながら行うことができま<br>す。<br>操作はツールバーのクリックやフェーダーをドラッグして行います。                                                        |

#### カットとクロスフェード

音楽の編集などでクリップの中間を消去し、2つになったクリップをクロスフェードさせて連続して再 生したい場合の簡単な方法を解説します。

1. まず、クリップの適当な部分をマウスのドラッグで選択します。

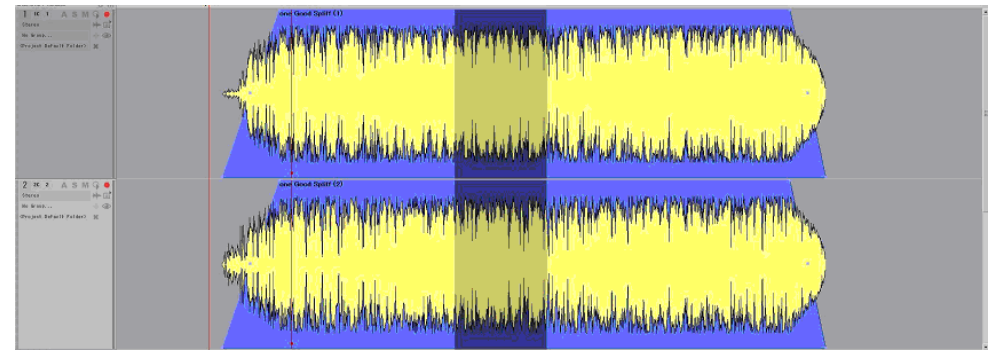

2. キーボードの[Delete]を押し、消去します。

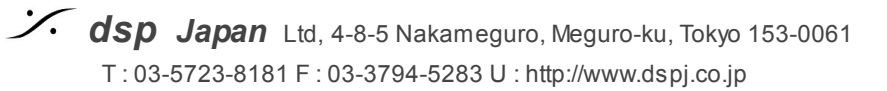

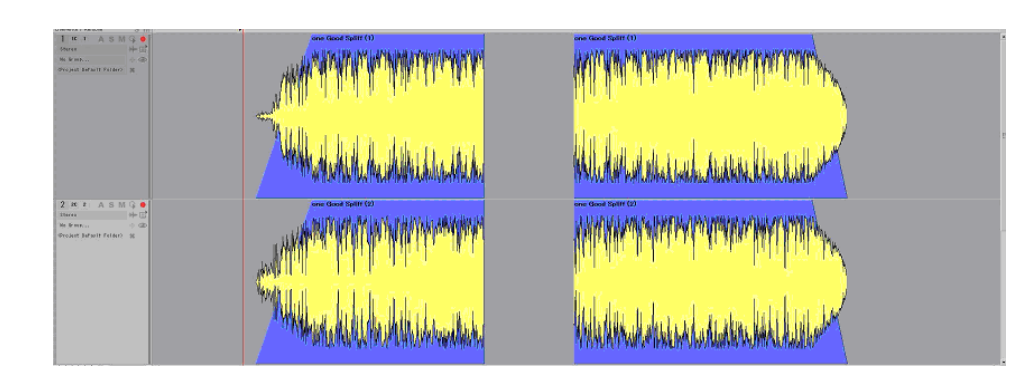

 後ろのクリップをクリックで選択した後、[Ctrl]キーを押しながら(マウスのカーソルにX印が 付きます)ドラッグして前のクリップに重ねます。すると2つのクリップは自動的にクロス フェードされていきます。

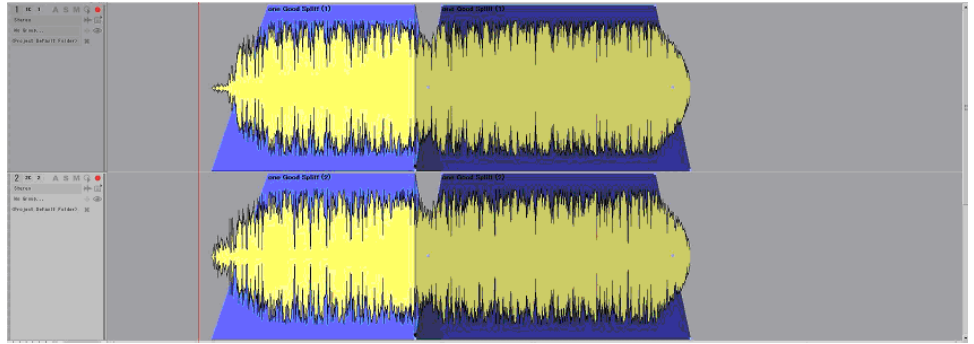

4. フェード部分の中心のポインタをドラッグし、クロスフェードをかけ始めたい位置までドラッ グします。

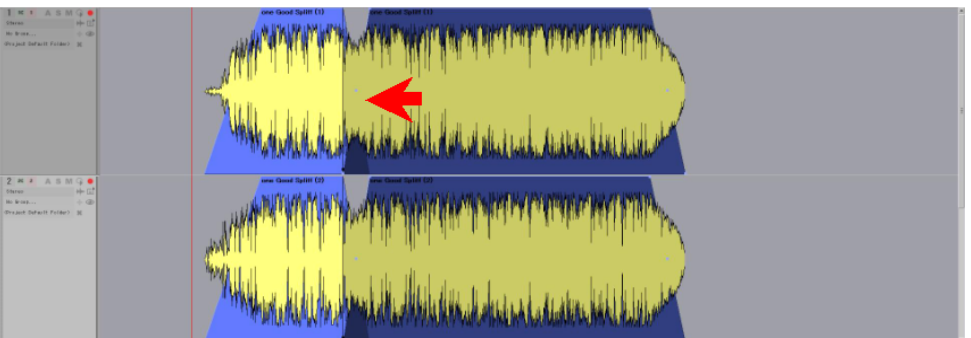

5. クロスフェード部分を聴きながら[Ctrl]+[Shift]キーを押しながら後ろのクリップを動かすと、後 ろのクリップの中が動きますので、タイミングをあわせます。

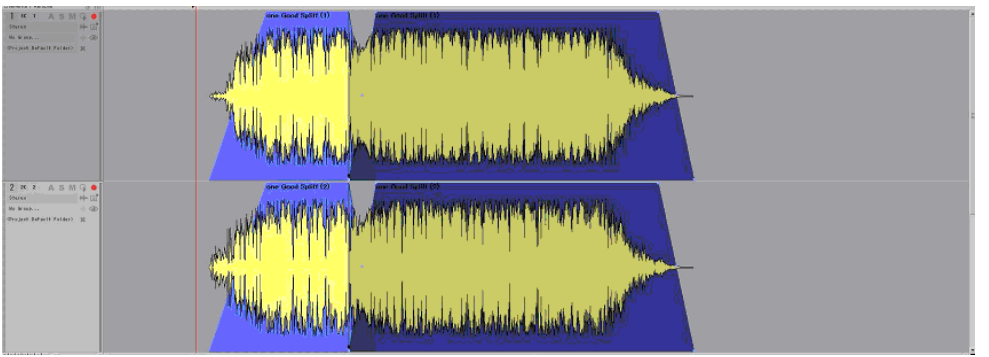

## 7. オーディオの流れとMic/Line Preの調整

#### 7.1 オーディオの流れ

オーディオはミキサー下の数字に対応した物理オーディオ入力よりトラックへ直接入ります。アナログ入力の場 合は、マイク/ラインアンプのトリムでゲインを調整された後にトラックに入ります。

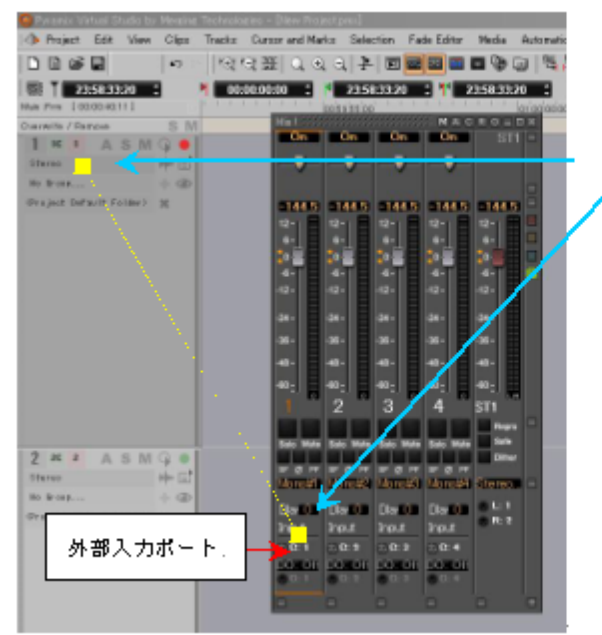

この2つの数字(=物理入力ボート)は同じものを指して います。従ってどちらかを変更するともう片方も自動的 に変更されます。。

トラックから出力されたオーディオは、ミキサーのフェーダー(Strip)に送られます。プラグインや AUXバスへの送りはフェーダーの前/後に配置できますので、ここではプラグインやAUXを装備させてい ないとして説明しています。

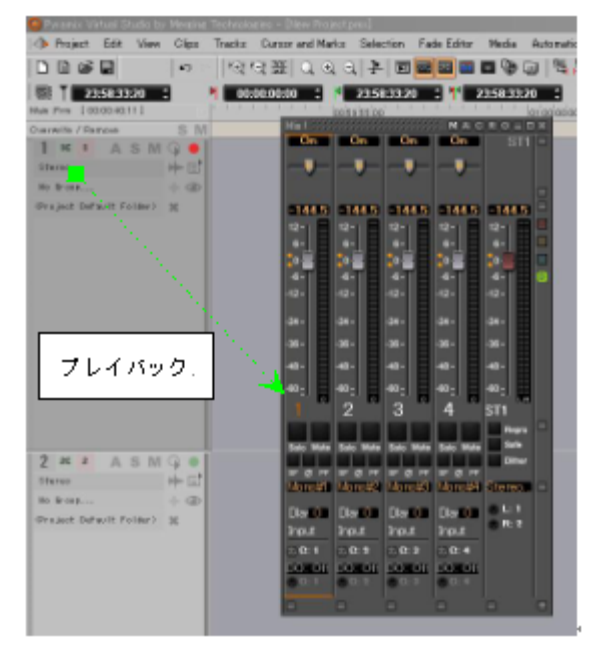

ミキサー フェーダー(Strip)に入ったオーディオは、ミックス バスでミックスされ、バスマスター フェーダーの下のXLRに示された物理出力から出力されます。同時にこれらはモニター パネルと呼ばれ るセクションに送られます。

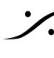

モニターパネルでは、これをSourceとして受け取り、モニターポットで音量を調整したものが、指定 した Monitor 出力に送られます。

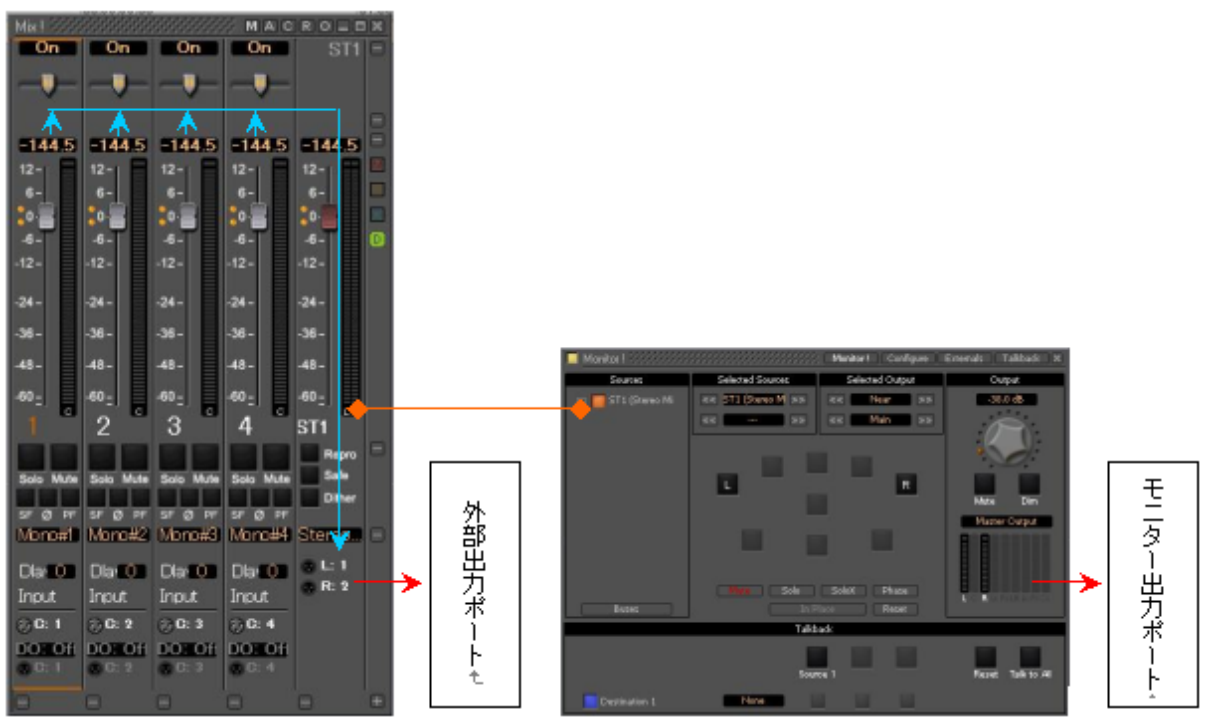

なお、入力から出力までのプロセッシングに要する時間(遅延:レイテンシー)は、プロジェクトの右側最下部 に、プロジェクトのフレームレートやサンプリングレートなどの情報とともに常に表示されています。

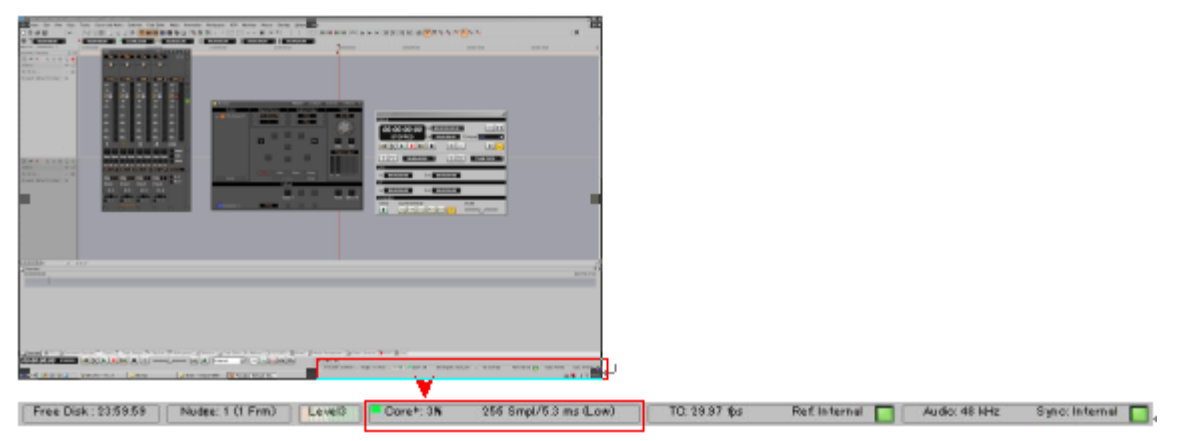

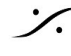

#### マイクゲインの調整 7.2

Strip Too

-144.5

9

Solo

SF 

Nat

Mute

Ø PF

Pad

Ø 48V

Mic

Dlar 0

Input

💮 C: 9

0.0 dB

Strip Too

-144.5

0.

-6-

-36 -

-48 -

-60 -

8

SE2

SF Ø PF

Dlar 0

Input

⊕L:

💮 R:

٠

Mute Solo

#### 7.2.1 PyramixのMixerを使用する

Strip Too

-144.5

0-

-6

-12 -

-36-

-48 -

-60 =

10

Solo Mut

\_\_\_

SF Ø PF

0.0 dB

√ Ø 48V

Dlar O

Input

💮 C: 10

Mic

Pad

Na2

マイクプリアンプの割り当てられているPyramixのStripには、Mic/Line のゲイントリムが表示されます。

このセクション最下部の[Mic]部分をマウスでクリックすると、 Mic/Lineのゲイン(及びインピーダンス)の切り替えができます。

ゲインのツマミをクリックして、マウスを右にドラッグするとゲイン が上がります。

同じく、左にドラッグするとゲインが下がります。

48V ファンタム電源(48v)は、一度クリックし、ON/OFFをさら にマウスで選択することで、ON/OFFができます。

以下のコントロールは、マウスのクリックでON/OFFできます。

~ ローカット フィルター

位相反転

パッド

ø

Pad

赤枠部分をクリックすると、対応するトラックがRec Readyになりま す。

トラックをRec Readyにして、PyramixのRecキーを押すと、録音が開 始されます。

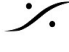

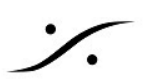

#### 7.2.2 Artist Mixを使う

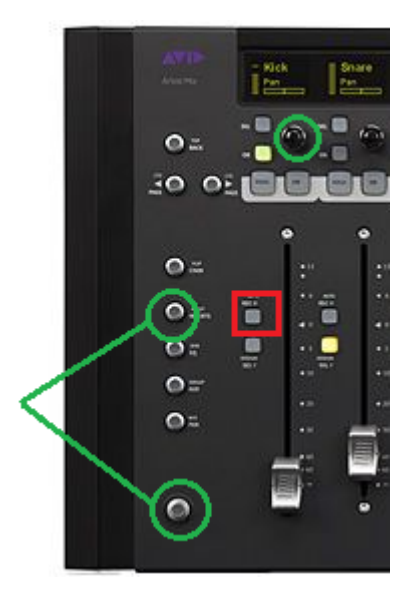

本体左側の緑枠のスイッチを同時に押すと、ロータリノブでマイ クゲインをコントロールできます。

それ以外のコントロール(ファンタムやPadのOn/Offなど)は、残 念ながらPyramix Mixer上のGUIで行う必要があります。

フェーダー左隣の上部スイッチ(赤枠)で、そのStripに対応するト ラックがRec Readyとなります。

スイッチは赤く点灯します。

もう一度クリックするとRec Ready は解除されます。

Artist Mixはトランスポートも一部コントロールすることができま す。

Shiftキー(下図緑枠)を押しながら/またはラッチさせた状態で、

| <b># 7のON</b> (下図オレンジ枠) | STOP |
|-------------------------|------|
| <b># 8のSOLO</b> (下図緑枠)  | PLAY |
| #800N(下図赤枠)             | REC  |

が割り当てられています。

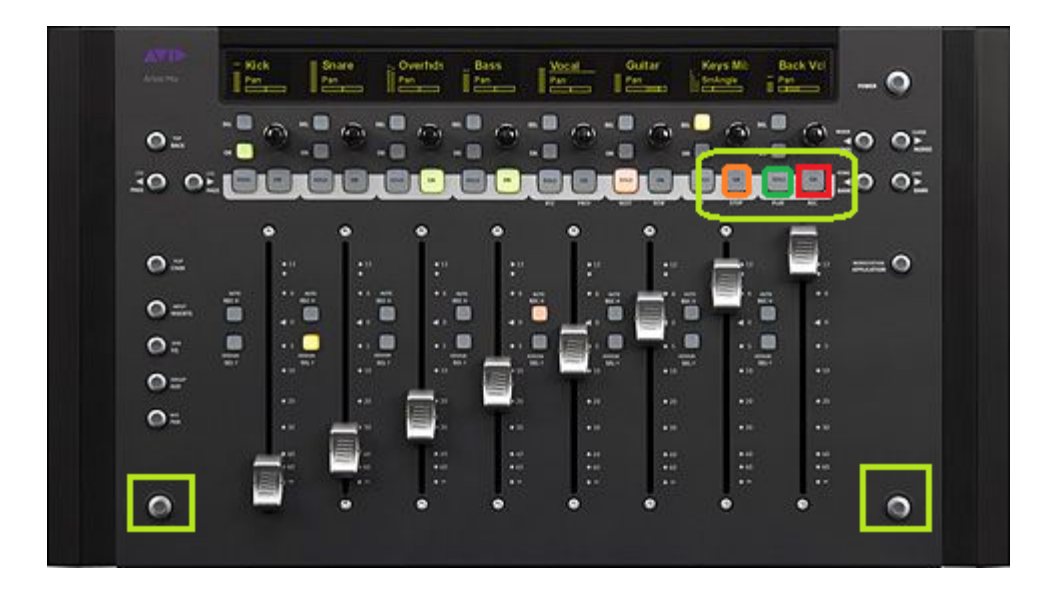

Avid Artist Mixの使用方法については、「Avid Artist Mixのインストールと簡単な使い方」を御覧くださ い。

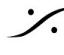

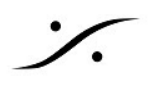

#### 7.2.3 Pyramixのトラックから

PyramixのトラックGUIからは、マイク/ライン アンプのコントロールを行うことはできません。 トラックボックス内にRec Readyボタンがあり、マウスでクリックしてそのトラックをRec Readyにす ることができます。

続いてトランスポートのRecボタンをクリックすると録音が開始されます。

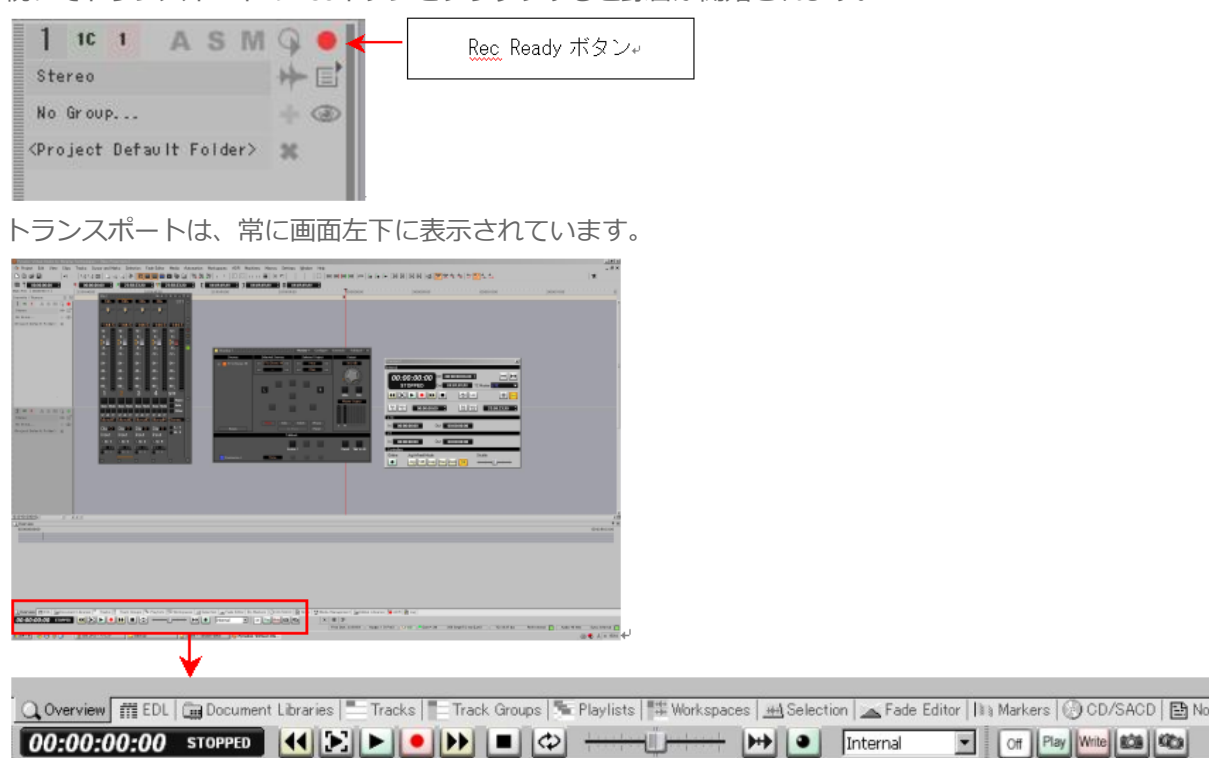

録音を終了するには、Stopボタン

#### Tips

- 録音したメディアファイルが格納される場所を素早く確認するには、<u>Rec Readvボタンを右クリック</u>し ます。この操作により、<u>Settings > All Settings > Project > Record</u>のページが開きます。
- これから録音するメディアファイルを別のフォルダ(仮に「フォルダB」とします)に格納したい場 合、まずそのフォルダをマウント(Mount)しなければなりません。「フォルダB」をマウントするに は、Media Folder欄の右隣にあるブラウズボタンをクリックし、「フォルダB」をエクスプローラで指 定し、Mount する必要があります。
- Pyramix v11以降では、デフォルトの Formatが BWF となっています(それ以前は PMF でした)。pmf は Pyramix Media Format (拡張子は.pmf)、BWFは Broadcast WAV Format (拡張子は.wav)です。 これらのファイルフォーマットには、録音が開始されたタイムラインの時間が記録されます(タイムス タンプと呼びます)。そのため、タイムライン上で操作を誤ってクリップを移動させてしまった後にで も、もともと録音が行われた位置に戻すことができます。これら2つのフォーマットの最大の違いは、 汎用ファイル(BWF)かそうでないファイル(pmf)です。セキュリティーを上げるためにはpmfを、 汎用性を上げるにはBWFを使用してください。また、汎用ファイルにはメディアの波形に関する情報 がファイル内に含まれていないため、Pyramixではこれら汎用ファイルの入っている同じフォルダ内に 波形ファイル(.pk2ファイル)を自動的に生成します。
- 同時に録音が開始されたクリップは、それが複数トラックであっても自動的にグループ化されます( "Post-Processing" で [Group Recorded Clips] にチェックが入っている場合)。

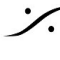

. dsp Japan Ltd, 4-8-5 Nakameguro, Meguro-ku, Tokyo 153-0061 T: 03-5723-8181 F: 03-3794-5283 U: http://www.dspj.co.jp

Off Play Write 208 400

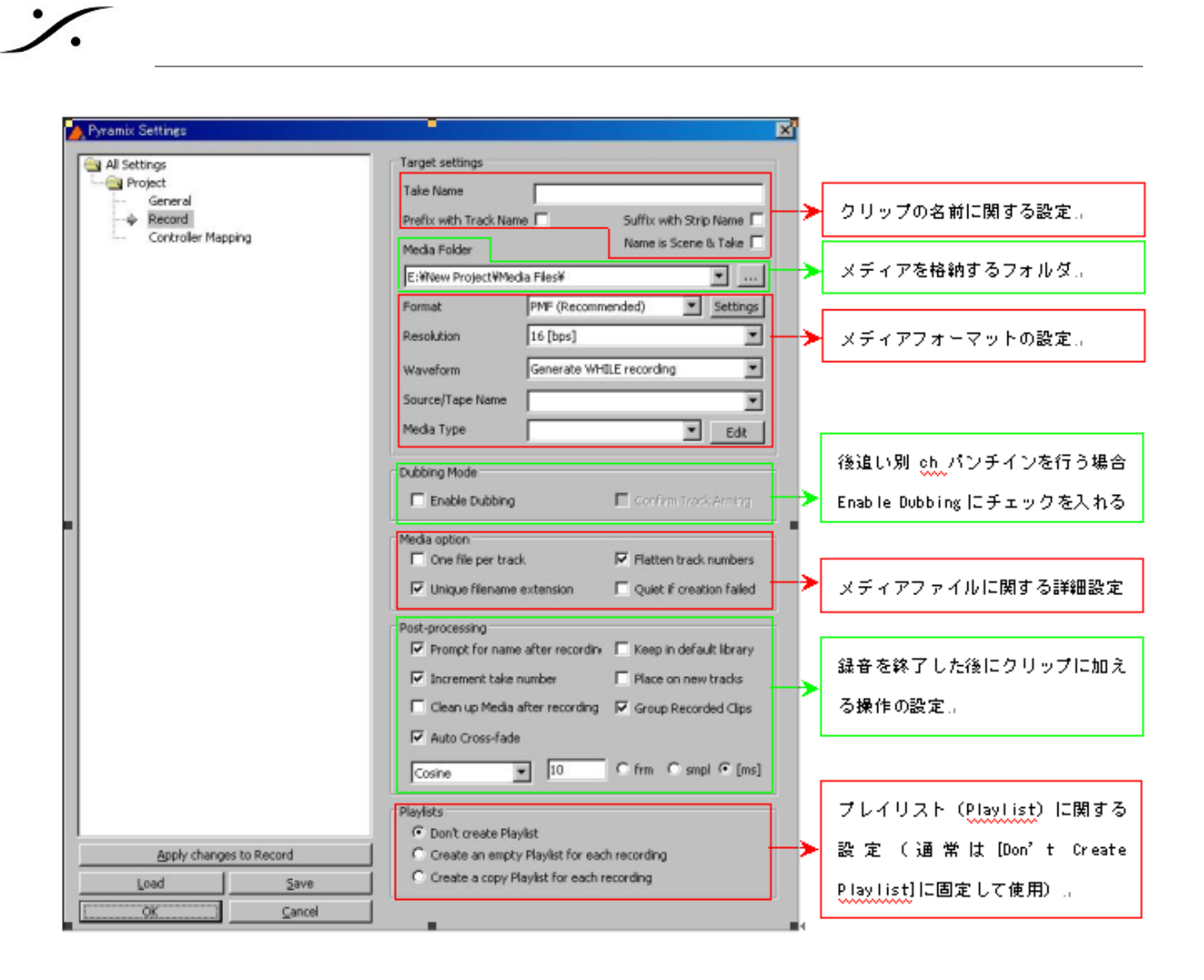

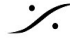

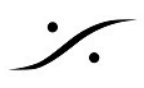

## 8. オートメーション

Pyramixのオートメーションは、非常にシンプルですが強力です。

#### 基本的なオートメーション(Touch/Releaseの場合)

- 1. まず最初に、大体の基本となるフェーダーバランスを作ってください。パンニングやEQ, AUXの送りレベルなどもセットしておいてください。
- 2. 次にPyramixの設定を行います。マスターAutomationセクションのWriteをクリックしてくださ い。

| Ξ 🕅 dsp_Z370M                                                                                                    |                                                                                                    |                                                              |                                                                         |                           | . 🗆 e <sup>n</sup> X                                                    |
|----------------------------------------------------------------------------------------------------|----------------------------------------------------------------------------------------------------|--------------------------------------------------------------|-------------------------------------------------------------------------|---------------------------|-------------------------------------------------------------------------|
| Pvramix Virtual Studio by Merging Technologies - [PvramixProject1]                                                                                                    |                                                                                                    |                                                              |                                                                         | -                         | - 0 X                                                                   |
| Project Edit View Clips Tracks Cursor and Marks Markers Selection Fade Editor M                                                                                                    | edia Automation Video                                                                                                    | Workspaces ADR Mac                                           | hines Monitor Macros Setting                                            | qs Window Help            | _ @ ×                                                                   |
| ] ■ ■ 型 ጬ                                                                                                    |                                                                                                    |                                                              | • • <b>* * * * * *</b>                                                  |                           | TX                                                                      |
| CUR 00:00:00;00 M S Dverwite / Remave Shared Mix M 8 00:00:00;00 \$                                                                                                    | MOUT 01:00:00;00 \$ M DU                                                                                                    | ur 01:00:00;00 ‡ rin                                         | **:**:*** \$ ROUT **:**                                                 | 188 \$ R DUR \$5188188188 | •                                                                       |
| Main Frames 00:00:00 00:00:00 00:04:59:29 00:10:00:00 00:14:59:29                                                                                                    | 00:20:00:00 00:24:5                                                                                                    | 59,29 00.30.00,00                                            | 00:34:59:29 00:40:00:00                                                 | 00:44:59:29 00:50:00:00   | 00:54:59;29                                                             |
| Markers<br>Mana<br>Na kuos<br>Fo Group No Automont                                                                                                    | Mix I M C C<br>Mix Busses The Arrow M C C<br>Pan The Arrow M C C<br>Panning The Arrow M C C C<br>Panning The Arrow C C C C C C C C C C C C C C C C C C C                                                                                                    | k Gus C                                                      |                                                                         |                           | •                                                                       |
| P     Mono     Image: Comparison of the second second sec | 144.5         144.5         1           12-         12-         12-           0-         20-         20-           d-         d-         d-           d-         d-         d-                                                                                                    |                                                              |                                                                         |                           |                                                                         |
| 1 2 4 8 16 A •                                                                                                    | -48-<br>-48-<br>-48-<br>-50-<br>-50- | - Ur FL<br>B1 #<br>fx Eus =<br>Regro<br>Safe<br>Dither       |                                                                         |                           | •<br>•<br>•<br>•<br>•<br>•<br>•<br>•<br>•<br>•<br>•<br>•<br>•<br>•<br>• |
|                                                                                                    | Diat 0<br>Inout Inout<br>2 0: 2 0: 4                                                                                                    | itereo<br>L:<br>R: □<br>#                                    |                                                                         |                           |                                                                         |
| Overview       ffi EDL       imit Docum       Tracks       Track G       % Playlists       # Worksp       # Select         00:00:00;00       STOPPED       Imit Docume       Imit Docume <td>ion A Fade Ed   In Marker<br/></td> <td>ers 😨 CD/SACD   📄 Notes<br/>iternal 🧹<br/>1464 Smpl/30.5 ms TC</td> <td>۲۰۰۵ Media این Global ۲۰۰۵<br/>۲۰۰۹ ۲۰۰۹ ۲۰۰۹ ۲۰۰۹ ۲۰۰۹<br/>۲2837 ۴۶ Drop</td> <td>IDR 🕴 Log 🙆 Metada 🐺</td> <td>Video   🌌 FX rend  <br/>ent: None 🗸</td>                                                                                                    | ion A Fade Ed   In Marker<br>                                                                                                    | ers 😨 CD/SACD   📄 Notes<br>iternal 🧹<br>1464 Smpl/30.5 ms TC | ۲۰۰۵ Media این Global ۲۰۰۵<br>۲۰۰۹ ۲۰۰۹ ۲۰۰۹ ۲۰۰۹ ۲۰۰۹<br>۲2837 ۴۶ Drop | IDR 🕴 Log 🙆 Metada 🐺      | Video   🌌 FX rend  <br>ent: None 🗸                                      |

3. 画面(トラック上)にオートメーションの軌跡を表示させるため、トラックボックスのAをク リックしてオンにします。全てのトラックのオートメーションを表示させたい場合は、キー ボードの**シフトキー**を押しながら**A**をクリックします。

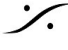

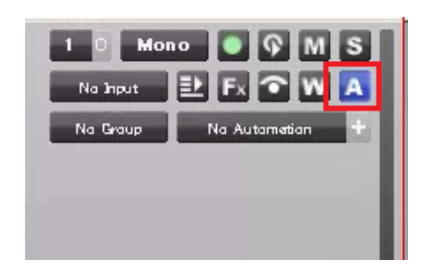

- 4. Pyramixを再生状態にします。
- 5. フェーダーなど何かのパラメーターに触るとミキサーのそのパラメーター部分が赤くなり、ト ラック上に動き(増減)が表示されます。
- 6. 再生を止めるかパラメーターから手を離すと、元の値まである時間(Settings > All Settings > Application > Automation > Auto Release Optioins > Release Time (ms)で設定)をかけ て戻ります。
- 7. オートメーションは Undo/Redo ができます。

以上がミキサーがデフォルトのAuto Write / Touch / Releaseモードになっている場合のオートメー ションの書き方です。ミキサーがどのモードになっているかは、ミキサーのストリップの最下部に表示 されています。

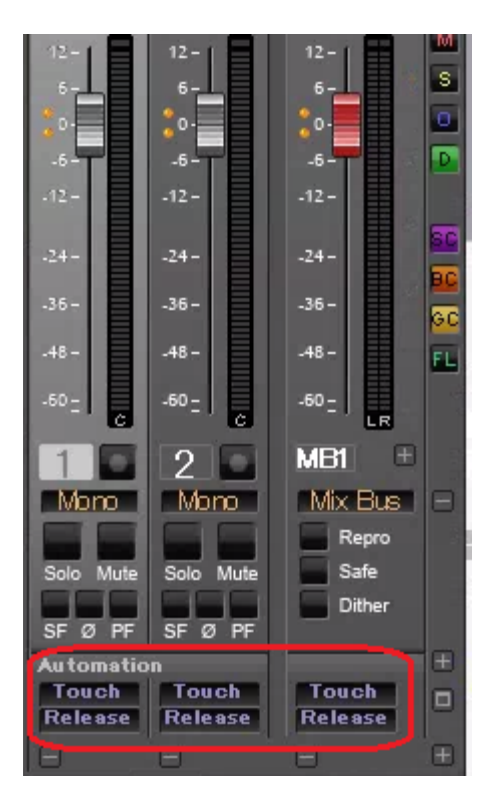

※ Automationのより詳しい説明は、「PyramixのAutomation」をお読みください。

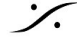

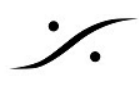

## 9. ミックス ダウン

- 1. オーディオ ファイルをタイムラインに貼り、
- 2. クリップの編集を行い、
- 3. オートメーションが完成したら、

**Project > Mixdown** を行い、このプロジェクトから完パケとなるオーディオ ファイルを作成してNLE に送り返してMA作業は終了です。

**Project > Mixdown**は、ミックス バス出力のファイルを作成するコマンドです。ファイルはトラックを 長手方向にミックスしていったものが作成されますので、クリップに行ったGain変更やMute, X-Fadeな どの編集が反映されます。また、AutomationをREADにしておけばAutomationの結果が反映されます。

**Project > Mixdown**を選択すると、下図のダイアログが開きます。

| Mix Down                       |                          |                                          |             |                                             |
|--------------------------------|--------------------------|------------------------------------------|-------------|---------------------------------------------|
| Target Settings                |                          |                                          |             | Record                                      |
| Mix Down Name                  | Kerberos #1 section      |                                          |             | Whole composition                           |
| Suffix with Bus Name           | Unique filename extensio | n 🔽 🛛 🖾                                  | _           | Selection                                   |
|                                | onique mename extensi    |                                          |             | Deservice                                   |
|                                | Data da const            |                                          |             | Processing                                  |
| Media Folder                   | D: Mixdowns (            | •                                        | ]]          |                                             |
| Media Format                   | MP4/AAC                  | ▼ Set                                    | ttings      | SRC and ReDithering                         |
| Media Wordlength               | 16 [bos]                 |                                          |             | 48000 Hz/32 bits/NoDither                   |
|                                | 10 [bps]                 |                                          |             | Loudness and True peak Limiting             |
| Waveform                       | Generate WHILE record    | ling                                     | -           | Settings                                    |
|                                |                          |                                          |             | (only for Stereo and 5.1 Surround<br>media) |
| Mix Sources (double dick to to | oggle check boxes)       |                                          |             |                                             |
| Bus Name                       |                          | Channel Mapping                          |             | Destination Track                           |
| AB01 (Aux Bus)                 |                          | L - R                                    |             | None                                        |
| MG01 (Mix Group)               | 1 - 2                    |                                          |             | None                                        |
| MB01 (Mix Bus)                 |                          | L - C - R - Ls - Rs - LFE - Lc - Rc - Cs |             | None                                        |
| MB02 (Mix Bus)                 |                          | 1-2                                      |             | None                                        |
| MB03 (Mono)                    |                          | mono                                     |             | None                                        |
| MB04 (Stereo)                  |                          | L-R                                      |             | None                                        |
| MB05 (Surround)                |                          | L - C - R - Ls - Rs - LFE                |             | None                                        |
|                                |                          |                                          |             |                                             |
| Post-processing                |                          | Controllers Arch                         | hiving Meta | adata                                       |
| Keep in default library        |                          | Offline Controllers                      | Insert Arc  | hiving Metadata if target is BWF            |
| Place in VCube                 |                          |                                          | Generate    | Archiving Metadata XML along mixdown files  |
| Wrap in Video                  | Settings                 |                                          |             |                                             |
|                                |                          | [                                        | Mix Dov     | vn Stop Abcrt                               |

| Mix Down Name        | これから作成するファイルの名前を決めます。     |
|----------------------|---------------------------|
| Suffix with Bus Name | バスの名前をファイル名のサフィックスに追加します。 |

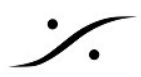

| Unique filename extension                                    | ファイル名の後に続く、ファイル特有の追加文字をつけるかつけない<br>かを決定します。                                          |
|--------------------------------------------------------------|--------------------------------------------------------------------------------------|
| One File per                                                 | <ul> <li>バス毎にファイルを作成します。</li> </ul>                                                  |
| <ul> <li>Single Media</li> <li>One File per Track</li> </ul> | <ul> <li>全てを一つのファイルにまとめます。</li> <li>トラックごとにファイルを作成します。</li> </ul>                    |
| Media Folder                                                 | 結果を書き出す場所を選択します。                                                                     |
| Media Format                                                 | 書き出すファイルフォーマットを決めます。                                                                 |
| Media Wordlength                                             | ファイルのビット長を決めます。                                                                      |
| Waveform                                                     | 書き出した後に波形ファイルを作成するかどうかを決定します。                                                        |
| Record                                                       | Mixdownする範囲を決めます。                                                                    |
| Processing                                                   | • Real Time<br>チェックを入れると、聞きながらMixdownができます。                                          |
|                                                              | <ul> <li>SRC and Redithiring</li> <li>SRCが必要な場合、ディザリングを設定することができます。</li> </ul>       |
|                                                              | <ul> <li>Loudness and True peak limiting<br/>結果のファイルのレベルを設定したラウドネス内に入れます。</li> </ul> |
| Mix Source                                                   | チェックを入れたバスの出力をファイル化します。                                                              |
| Post Processing                                              | Mixdownした結果のファイルをどうするかを選択で決めます。                                                      |
| Controllers                                                  | Mixdown中にリモートコントローラを触っても、Mixdownに影響が出<br>ないようにします。                                   |
| Archiving Metadata                                           | ADM関係のメタデータをファイル内にXMLとしてターゲット ファイルに書き込みます。                                           |

Mixdownは、通常のスピードよりも速くファイルを作成することができますが、外部機器をMixerの External Insertで入れている場合は、"Real Time" にチェックを入れ、リアルタイムで行う必要があり ます。

作成する「完パケ」ファイルの形式は、**BWF**に設定してください。WAVではタイムスタンプ(開始時 間のタグ)をファイルに埋め込むことができません。これらのファイルは同じ拡張子である.wavとな りますが、必ず<u>BWF</u>を作成してください(WAVファイルでは、開始時間が 00:00:00;00 となりま す)。

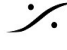

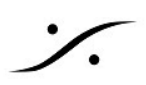

## 10. Tips

このセクションでは Project > Render の機能を使用したTipsを紹介します。

#### 10.1 音の最後をカットアウトしてリバーブで音を残す

演出上よく用いられる手法で、通常リバーブとフェーダーのカットアウトでつくりますが、フェーダー のカットアウトのタイミングが難しく、再現するのに手間がかかります。

Pyramixでは Project > Render を使用し、音を加工して作ってしまうことができます。 なおこの方法には、リバーブのプラグインが必要です。

1. まず、音のカットアウトしたいタイミングを決め、Edit > Trim Out で音を終わらせます。

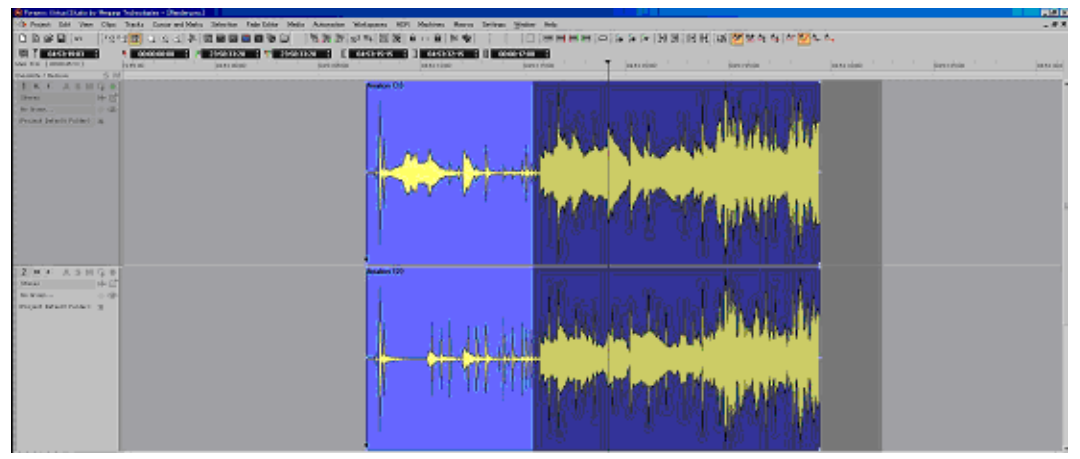

2. 次に、リバーブをかけたい部分の前後を多少多めにマウスをドラッグして選択します。選択範 囲は「多め」に選択するのがコツです。

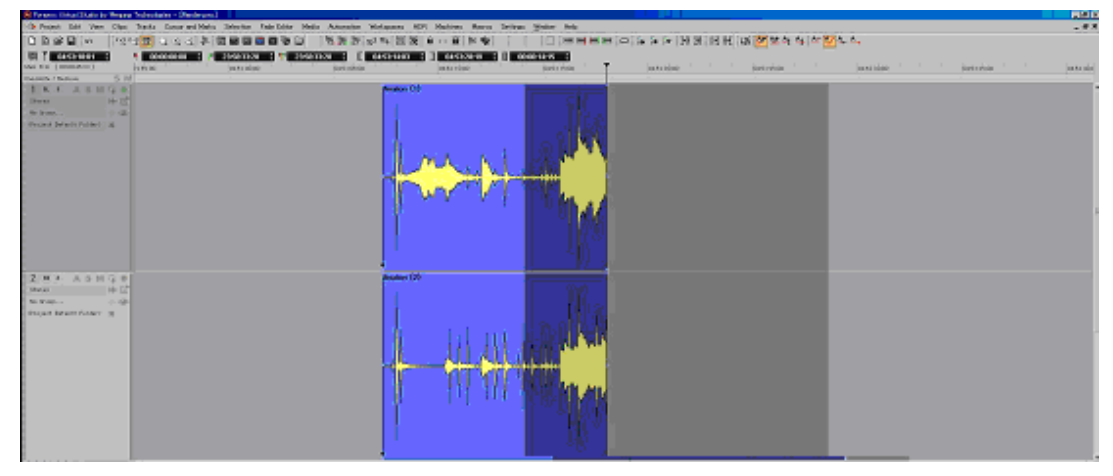

3. 選択できたら Project > Render を開きます。 このページで設定する部分は、

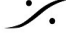

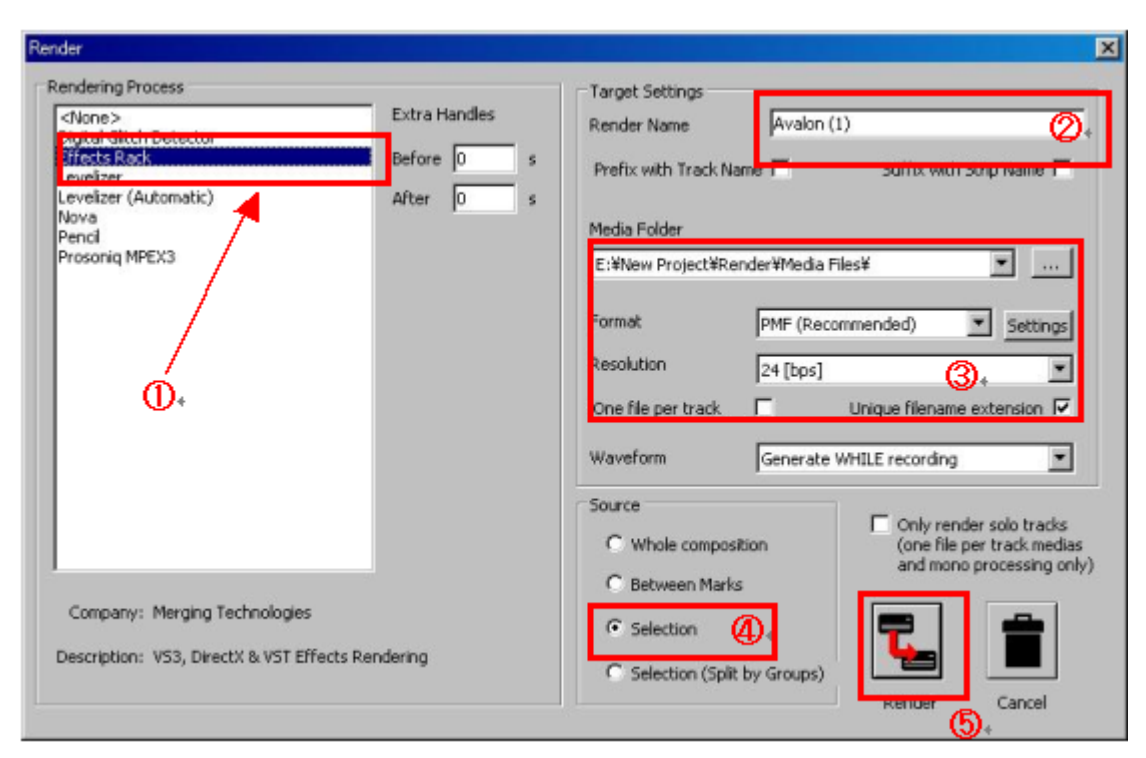

- 1 左側の [Rendering Process] で [Effector Rack]を選択し、
- これからつくるリバーブ部分の音に名前をつけ、
- ③ そのファイルをどの形式でどのディレクトリーにいれるかを決め、
- ④ [Selection]を選び
- 5 [Render]をクリックします。
- 4. Effects Rackが起動します。

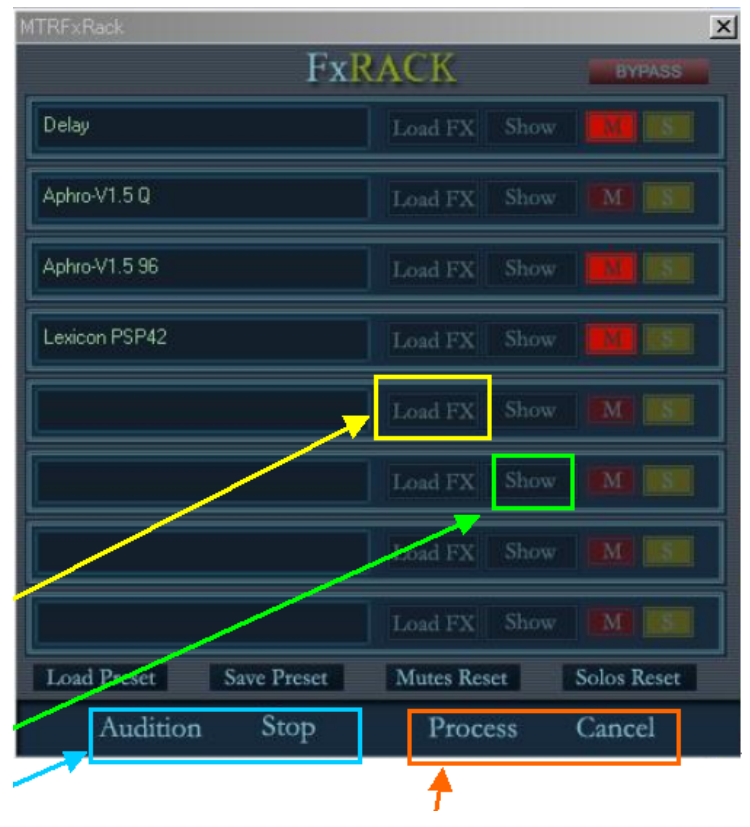

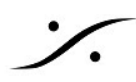

- かけたいエフェクターがラックにない場合は、[Load FX]ボタンをクリックし、Add VS3/VSTで追加/削除します(黄枠部)。
- エフェクターのパラメーターを変更したい場合は、[Show]ボタンをクリックするとコ ントロールパネルが表示されます(緑枠部)。
- [Audition]をクリックすると、エフェクト後の音が確認でき、[Stop]でオーディション が止まります(青枠部)。
- 右端の [Mute] と [Solo] で、そのエフェクトの音を検聴できます。
- 希望通りなエフェクトが決まったら、[Process]をクリックします。レンダリングが開 始され、終了するとエディター画面に戻ります(橙枠部)。
- [Cancel]は、レンダー画面から何もせずにエディター画面に戻ります(橙枠部)。
- 5. [Process]をクリックしてレンダリングが終了すると、エディター画面に戻ります。レンダリン / グされたクリップが選択部分に替わって配置されています。これでドライのクリップの後に、 リバーブがついたクリップができあがります。

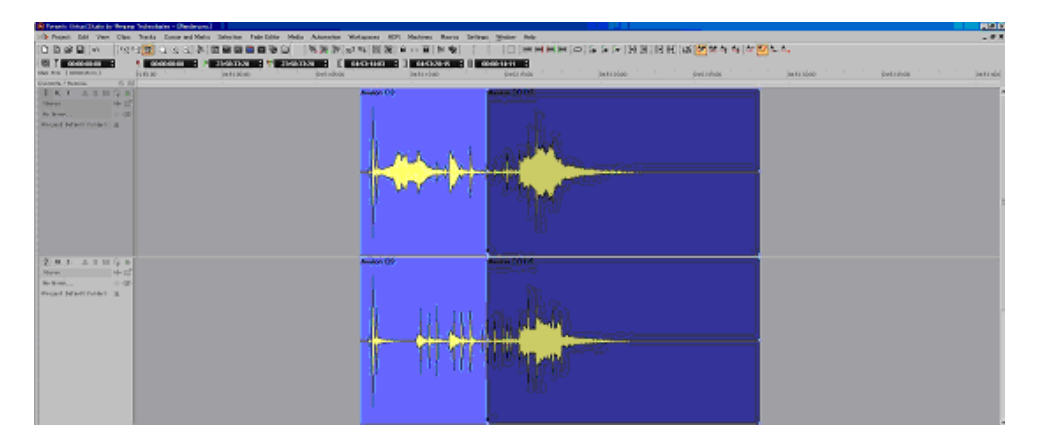

6. 前項2で選択部分を「多少多めに選択」していますので、ここからトリムやクロスフェードで編 集します。前に置かれたクリップとのつながりや、リバーブの長さなどを決定したら完成で す。

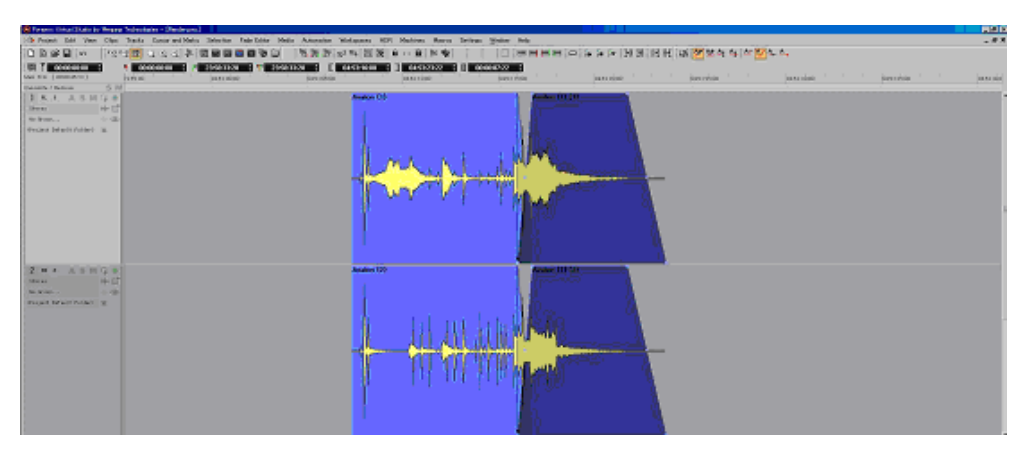

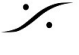

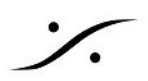

#### 音の一部にイコライザーをかける

これも演出上でよくあるケースで、セリフの一部に電話フィルターなどをかけるなどの作業で使用しま す。

1. 同様にEQをかけたい部分を多少多めに選択します。

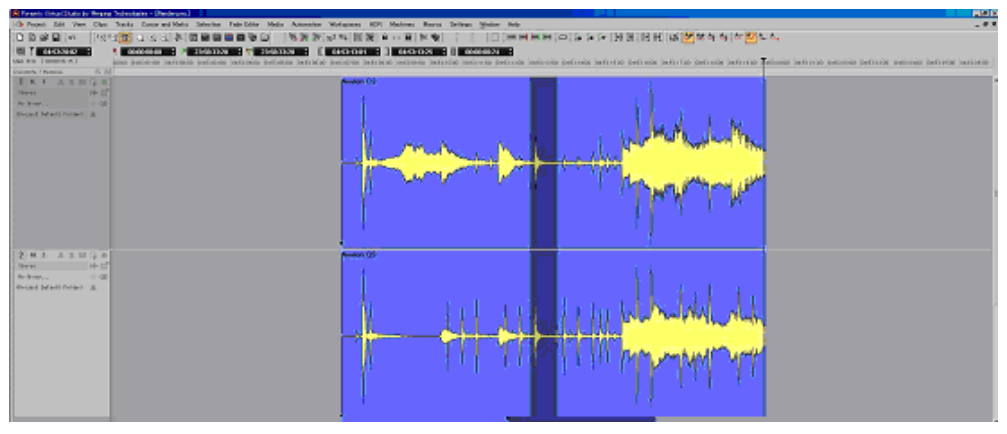

選択できたら Project > Render を開きます。 2. 設定は前項の3と同じ要領で行います。

| ender                                                                                                    |                                          |                                                                                                    | i i e i e i e i e i e i e i e i e i e i                                                                                                    |
|----------------------------------------------------------------------------------------------------|------------------------------------------|----------------------------------------------------------------------------------------------------|----------------------------------------------------------------------------------------------------|
| Rendering Process<br>cNane ><br>bigtal Glitch Detector<br>Misses Book<br>Leveler<br>Leveler (Automatic)<br>Nova<br>Percell<br>Prosonig MPEX3 | Extra Handles<br>Before 0 s<br>After 0 s | Terget Settings<br>Render Name Avail<br>Prefix with Track Name C<br>Media Folder<br>C: Wiew Project/Wender Wield<br>Format Pref: (F<br>Resolution 24 (bo)<br>One file per brack C<br>Waveform General<br>Source<br>C Whole composition | an (1)<br>Suffix with Ship Name<br>Suffix with Ship Name<br>and Mest<br>tecommended)<br>Settings<br>c)<br>Unique filename extension<br>Unique filename extension<br>ate WHELE recording<br>Conly render solo bracks<br>(one file per track medias<br>(one file per track medias<br>(one file per track medias) |
| Company: Merging Technologies<br>Description: VS3, DirectX & VST Effects R                                                                   | indering                                 | C Selection                                                                                                    | s) Render Cancel                                                                                                    |

Effects Rackに希望するエフェクターが入っていない場合は、[Load FX]をクリックして希望す 3. るエフェクターをラックに入れます。既存のエフェクターと置き換えることも可能です。

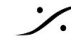

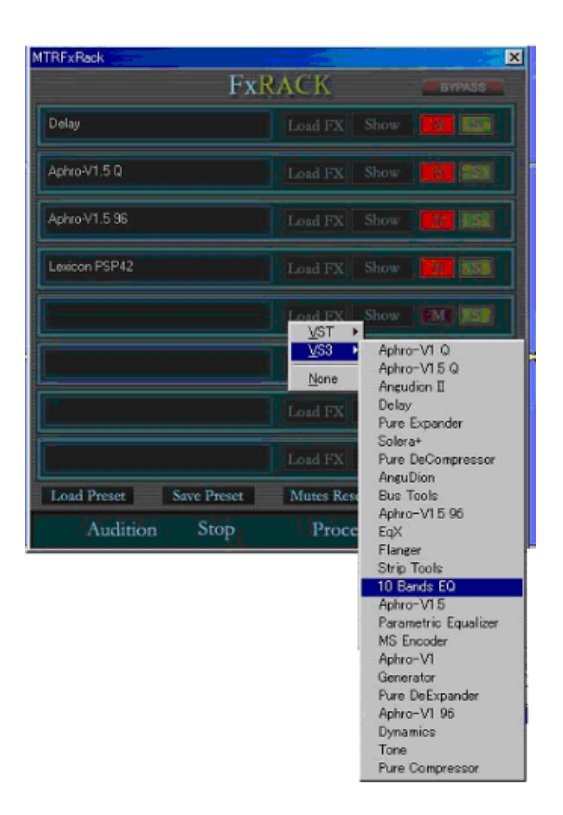

4. [Show]ボタンをクリックしてエフェクターを表示させ、[Audition]ボタンで検聴しながら希望の効果が得られるまでエフェクターのパラメーターを調整します。

| 10 Bands       | EQ 388                                                                                                    |                                                                       |                                                                                                    | 0000000                                                                                        | 22222                                                                                                    |                                                                                        |                         |                                                                                                |                                                                                       | 2222 🗙                                                                                   |
|----------------|----------------------------------------------------------------------------------------------------|-----------------------------------------------------------------------|----------------------------------------------------------------------------------------------------|------------------------------------------------------------------------------------------------|----------------------------------------------------------------------------------------------------|----------------------------------------------------------------------------------------|-------------------------|------------------------------------------------------------------------------------------------|---------------------------------------------------------------------------------------|------------------------------------------------------------------------------------------|
| 10 Band        | ls EQ #5                                                                                                    |                                                                       |                                                                                                    | ]                                                                                              |                                                                                                    |                                                                                        |                         |                                                                                                |                                                                                       |                                                                                          |
| ● ×<br>•<<br>• | 0 0 dB<br>24 -<br>18 -<br>12 -<br>6 -<br>0 -<br>-<br>-<br>12 -<br>-<br>18 -<br>-<br>18 -<br>-<br>18 -<br>-<br>24 -<br>32 | 0.0 dB<br>24-<br>18-<br>12-<br>6-<br>0-<br>-12-<br>-18-<br>-24-<br>63 | 0.0 dB<br>24-<br>18-<br>12-<br>6 -<br>0 -<br>-<br>-<br>12-<br>-<br>18-<br>-<br>-<br>18-<br>-<br>24-<br>125 | 0.0 dB<br>24-<br>18-<br>12-<br>6 -<br>0 -<br>-<br>-<br>12-<br>-<br>18-<br>-<br>24-<br>-<br>250 | 1.5 dB<br>24-<br>18-<br>12-<br>6 -<br>-<br>-<br>-<br>12-<br>-<br>18-<br>-<br>18-<br>-<br>-<br>24-<br>-<br>500 | -3.5 cm<br>24 -<br>18 -<br>12 -<br>6 -<br>0 -<br>-6 -<br>-12 -<br>-18 -<br>-24 -<br>1K | 17.0 dE<br>24 - 1<br>18 | 0.0 dB<br>24 -<br>18 -<br>12 -<br>6 -<br>0 -<br>-<br>-<br>12 -<br>-<br>18 -<br>-<br>24 -<br>4K | 0 0 dB<br>24 -<br>18 -<br>12 -<br>6 -<br>0 -<br>-6 -<br>-12 -<br>-18 -<br>-24 -<br>8K | 0 0 0 dB<br>24 -<br>18 -<br>12 -<br>6 -<br>0 -<br>-6 -<br>-12 -<br>-18 -<br>-24 -<br>16K |

- 5. 希望のエフェクトが得られたら[Process]ボタンをクリックします。
- 6. 後は前項と同様にエフェクトがかかった部分を前後のクリップとクロスフェードなどで編集し て完成です。

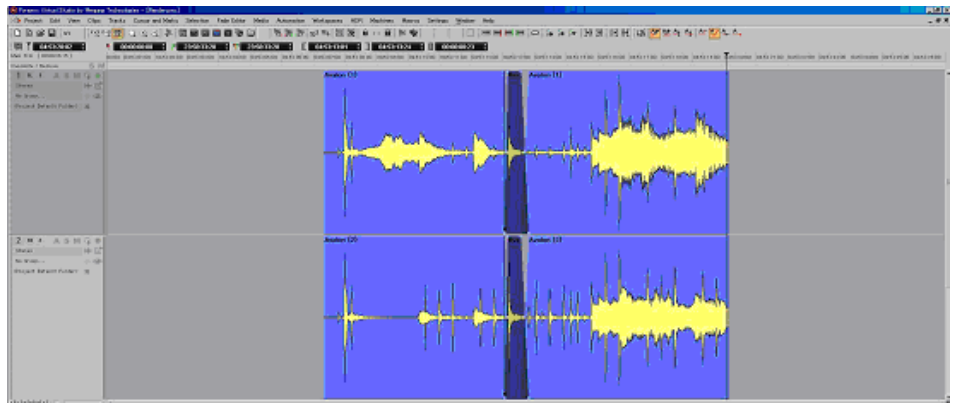

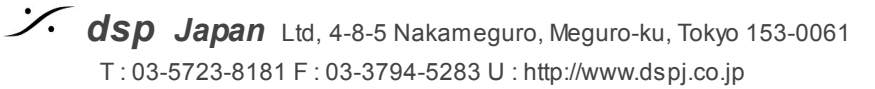

# ٪.

### 複数のクリップを一つのクリップにする

前項でつくった複数のクリップを一つのクリップに書き直すこともできます。一つのクリップにすることでCUTやCOPYを簡単に行なえます。

1. 一つにまとめたいクリップを選択します。

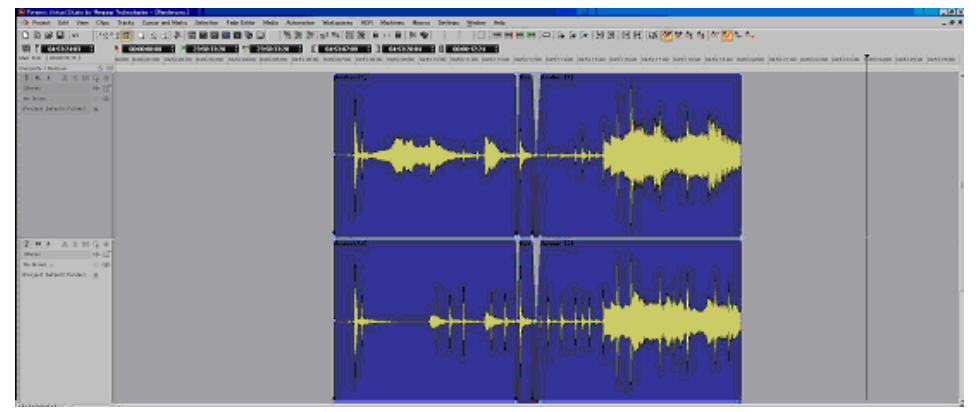

Project > Render を開きます。
 今回の設定は [Rendering Process] の方法がこれまでと異なりますが、後は同様です。

① [Rendering Process] で [<None>]を選択します。<None>はレンダリングでエフェ クトなどの変化を加えないことを意味します。

- ② でレンダリング後に生成されるクリップの名前を決めます。
- ③でレンダリング後に生成されるファイルのディレクトリーを決めます。
- ④ でそのファイルのフォーマットを決定します。
- ⑤ でレンダリングする範囲を決定します。

| <sup>2</sup>                                                                 |                                                                                                    |                                          |              | Render                                                                                                    |
|------------------------------------------------------------------------------|----------------------------------------------------------------------------------------------------|------------------------------------------|--------------|----------------------------------------------------------------------------------------------------|
| 2)<br>) <sub>4</sub> J Suffix with Strip Name                                | Target Settings Render Name Avalon (2) Prefix with Track Name (2) Media Folder                                                                                    | Extra Handles<br>Before 0 s<br>After 0 s | <b>(</b> )+' | Rendering Process<br>SNone><br>Effects Rack<br>Levelizer (Automatic)<br>Nova<br>Pencil<br>Processin MEEY3 |
| Inque hiename extension                                                      | Resolution Cone file per track                                                                                                    | 3                                        |              |                                                                                                    |
| Only render solo tracks (one file per track medias and mono processing only) | Source<br>C Whole composition<br>C Between Marks<br>C Selection                                                                                                   | <b>⑤</b> ≁                               |              | Company:                                                                                                  |
| Unique f<br>WHILE rec<br>(a<br>ar                                            | Resolution<br>One file per track<br>Waveform<br>Generate With<br>Source<br>C Whole composition<br>C Between Marks<br>C Selection<br>C Selection (Split by Groups) | <b>(5</b> )~                             |              | Company:<br>Description:                                                                                  |

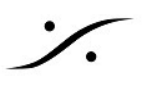

以上の事柄を設定後に [Render] ボタンをクリックするとレンダリングが開始されます。レン 3. ダリング後にクリップが一つのクリップとしてタイムライン上に置かれます。

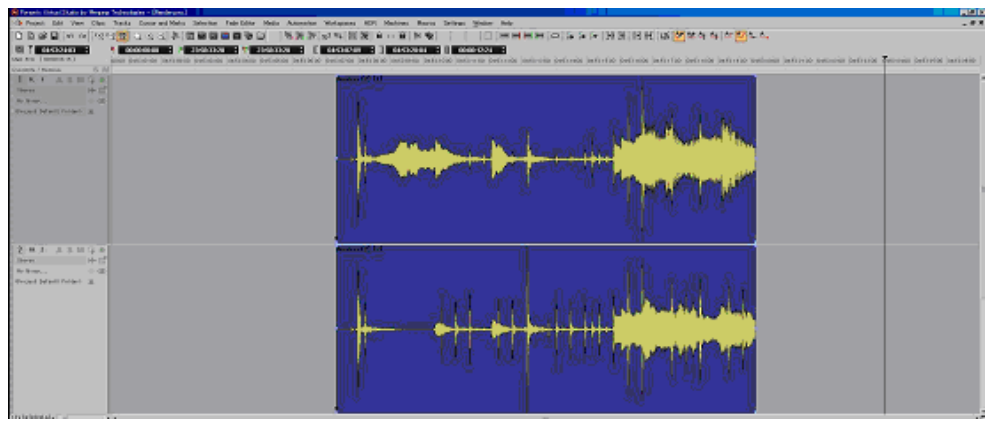

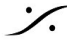

## 11. Anubisコントロール

Anubisは AoIPに対応したオーディオ インターフェースで、モニターのコントロールに優れた機能を備 えています。設定方法や各機能の詳細については、Anubisユーザーマニュアルを御覧ください。

#### Anubisの操作面

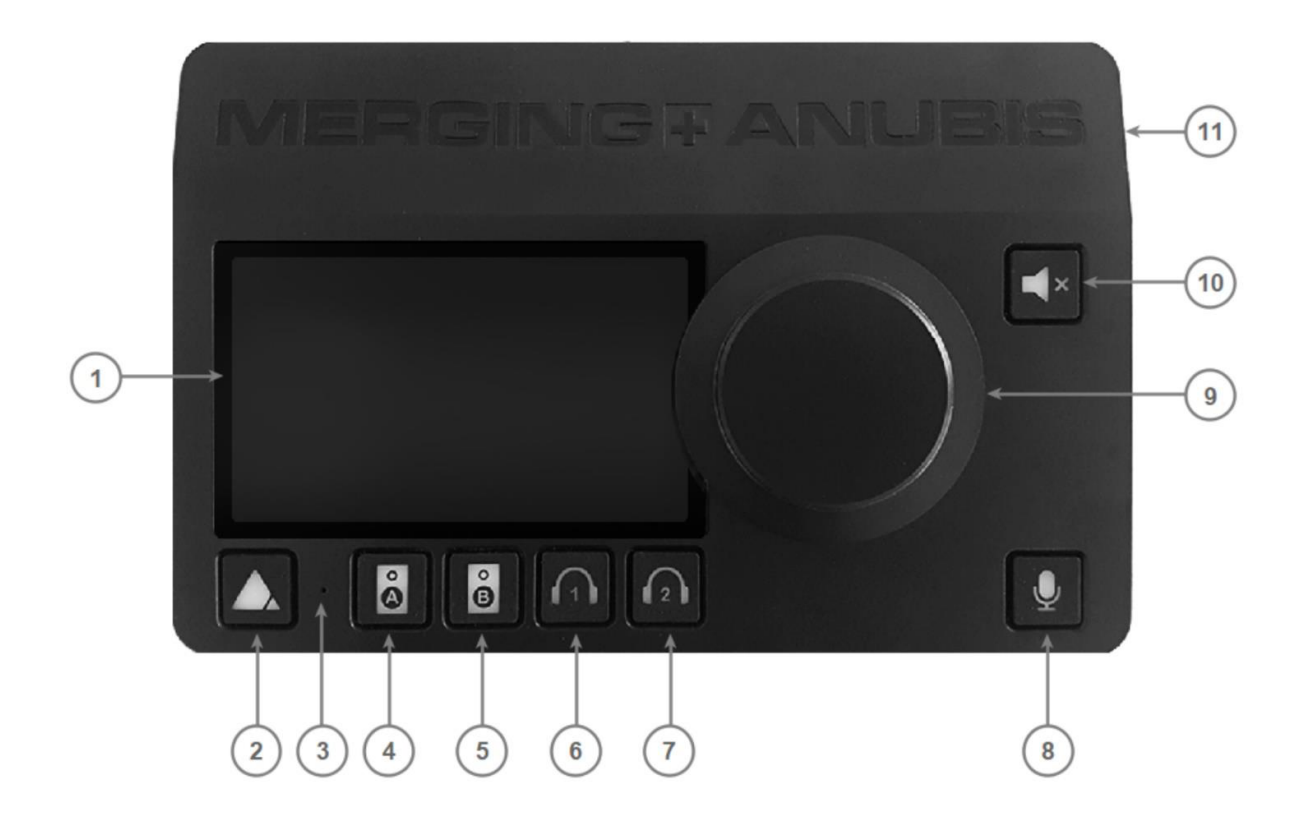

- 1. **TFT LCD:** 高解像度の静電容量マルチタッチディスプレイ。
- 2. ホームボタン: Anubisのディスプレイの表示切り替えに使用します。短く押すとホームページの切り 替えが行われ、長押しで設定画面に切り替わります。
- 3. 内蔵トークバックマイク:モノラルの無指向性マイクが穴の部分に装備されています。

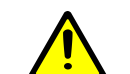

警告:内蔵マイクに触れたり、押さえつけたりしないでください。 マイクに損傷を与える可能性があるため、穴に物を入れないでください。

- 4. Speaker set A セレクター: Speaker "A" に設定したモニターを選択します。ボタンが点灯すると選択 された状態となります。 モニターセットは、Anubisの Settings> Monitors で設定することができ、選 択したAnubisのローカル出力または外部インターフェース(RAVENNA/AES67準拠)の出力を制御す ることができます。
- 5. Speaker set B セレクター: Speaker "B" に設定したモニターを選択します。ボタンが点灯すると選択 された状態となります。 モニターセットは、Anubisの Settings> Monitors で設定することができ、選 択したAnubisのローカル出力または外部インターフェース(RAVENNA/AES67準拠)の出力を制御す ることができます。

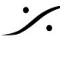

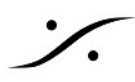

- 6. **Headphones #1 セレクター**: Headphone 1の音量をコントロールします。点灯させてから、メインの ロータリーを使って本体のHeadphone 1の音量調節を行います。 音量調節はリモートで(Webアクセ スから)調整することも可能です。 セレクターボタンは、Anubisの Settings の設定により、別のモニ ターセットのコントロールにすることもできます。
- 7. Headphone #2 セレクター: Headphone 2のコントロールを行います。Headphone #1と同様です。
- Talkback Control: Talkbackボタンを押すと、トークバックマイクが有効になります。マイクの信号は ローカルか外部かに関わらず、選択したモニターセット(RAVENNA/AES67準拠)に分配することが できます。
   分配するかしないかの選択は、Anubisの Monitors Settingsで設定を行うことができます。
   Note: Anubis Talkback は内蔵マイクに限定されず、他のマイク(Phantomパワーコンデンサーマイ クを含む)も使用できます。 ソフトウェアで2つのTalkbackマイクを異なるCueまたはモニターに送信 するように設定することも可能です。
- 9. **ロータリー コントロール**:選択したモニターセットの音量調整や入力,出力のゲイン/トリム調整に使用できる多機能エンコーダです。また、Anubisの様々な設定項目(ソフトウェア)の選択や制御にも使用します。
- 10. Muteコントロール: Muteはどのモニターセットにも適用できます。外部モニタリングセット( RAVENNA/AES67準拠)にも適用でき、出力ストリームをミュートします。
- 11. Anubis シャシー:アノダイズドアルミニウム製です。

#### 基本的な使い方

Anubisのホームボタンを押すと、LCD画面が3種類に切り替わります。

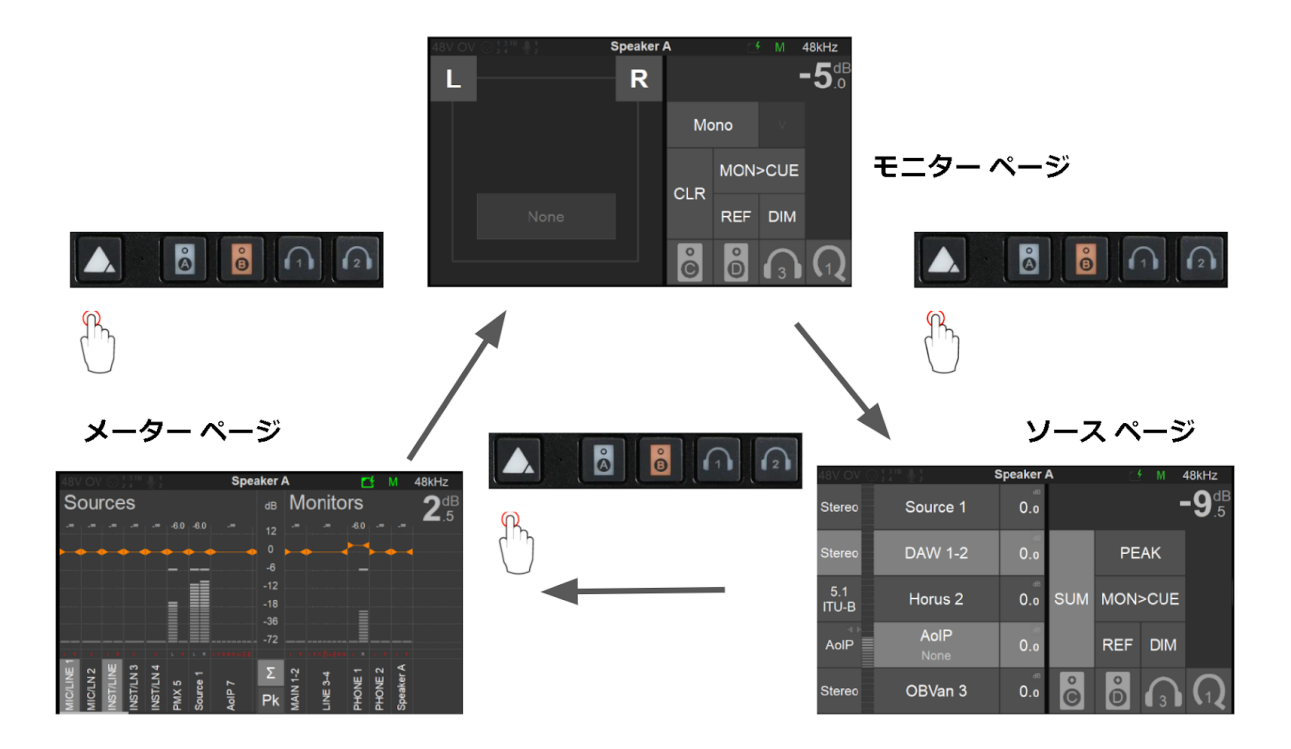

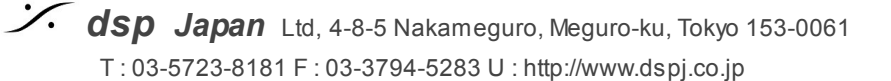

それぞれのページでは、次の操作が行えます。

| ページ名     | GUI                                                                                                    | 役目                                                                         |
|----------|----------------------------------------------------------------------------------------------------|----------------------------------------------------------------------------|
| モニター ページ | Speaker A C M 48kHz<br>L R -5dB<br>Mono V<br>CLR REF DIM<br>CLR REF DIM<br>CLR 03 00                                                                                                    | モニタースピーカーのコントロール(Cut,<br>Solo, Dim, Ref など)を行います。                          |
| ソース ページ  | Sterec     Source 1     0.0     PEAK       Sterec     DAW 1-2     0.0     PEAK       1000     AdlP     AdlP     0.0       AdlP     AdlP     0.0     REF       Sterec     OBVan 3     0.0     0                                                                                                    | モニターするソースを選びます。<br>ソースは切り替えるだけでなく、"SUM"ボタ<br>ンを押すと複数のソースを足して聴くことが<br>できます。 |
| メーター ページ | Speaker A     M     48kHz       Sources     ds     Monitors     2.5       ds     Monitors     2.5       ds     Monitors     2.5       ds     Monitors     2.5       ds     Monitors     2.5       ds     Monitors     2.5       ds     Monitors     2.5       ds     Monitors     2.5       ds     Monitors     2.5       ds     Monitors     2.5       ds     Monitors     2.5       ds     ds     ds       ds     ds     ds       ds     ds <td< td=""><td>Source と Monitor のレベル監視ができます。<br/>また、それらの個々のレベル調整が行えま<br/>す。</td></td<> | Source と Monitor のレベル監視ができます。<br>また、それらの個々のレベル調整が行えま<br>す。                 |

- 4と5の Speaker set A/B セレクターで、モニターするスピーカーを選択できます。ロータリーコン トロールでスピーカーの音量を変えられます。
- 6と7の Headphones #1/2 セレクターを押すか、押している間、ロータリーコントロールでヘッド フォンの音量を変えられます。
- スピーカーとヘッドフォンは、いつも同じソースが聴こえます。
- タッチLCDの中にもボタンを作成し、スピーカーやヘッドフォンを割り当てることができま す。

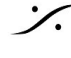

#### 設定

どのページからでも、ホームボタンを1秒以上長く押すと、LCDスクリーンの表示が上記の3つの表示 モード以外のページが表示されます。

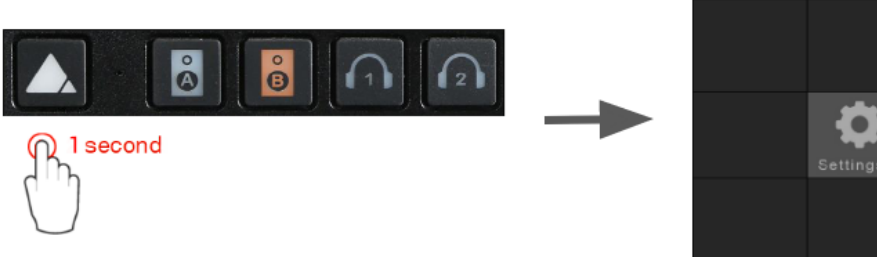

- Settings ページ では、各種の詳細な設定を行います。
- Mic Pre ページ では、マイク / ライン アンプの設定が行なえます。
- Logs ページ では、Anubisが報告するエラーログを確認できます。

スクリーンをタッチすると、その中のメニューに入ることができます。詳しくはAnubis ユーザーマ <u>ニュアル</u>を御覧ください。

\* このページから離れるには、ホームボタンを再度短く押してください。

#### Web GUIの使い方

コントロールは、Anubis本体のボタン、タッチスクリーン、ロータリー コントローラーで行いますが、 Webブラウザ (Google Chrome) からリモートで行うことも可能です。

Webコントローラを開くには、MT Discovery の Anubis のエントリーをダブルクリックするか、 ANEMANの World View にある Anubis のアイコンをダブルクリックしてください。

| MTDiscovery          | × |       |                            |
|----------------------|---|-------|----------------------------|
|                      |   | (on   | ASID<br>Pyramix<br>29 FM/N |
| 🕆 🃴 RAVENNA Devices  | ^ |       |                            |
| 🖪 Horus              |   |       |                            |
| MADAC                |   |       |                            |
| Anubis_600064        |   |       | V <sup>2</sup>             |
| MassCore             |   |       |                            |
|                      |   | Res . |                            |
| CoreAudio            |   | Horus |                            |
| Generation Convers   |   | 81138 | Anubis                     |
| Constitution Servers |   |       | 600064                     |
| Pyramix Servers      |   |       |                            |
| Outrion Servers      | ~ |       |                            |

これらのどちらかをダブルクリックすると、Google Chrome が起動し、AnubisのGUIが常時されます。

1 クリックするとメニューが開きます。Presetの保存/リストアなどができます。

モニターしたいSourceを選択します。 2

例:通常の作業は "Pyramix"を聴きながら行い、PlaybackではVTRのリターン(VTR 1/2, 3/4, 5/6, 7/8))を聴く

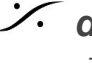

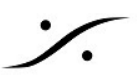

 後数のSourceをまとめて聴きたい場合にSUMを選択します。
 例: VTRの 1/2 と 3/4 を同時にモニターしたい場合など

④ 聴きたいスピーカー(セット)をクリックで選択して、スピーカーの切り替えに使用します。 ボリュームはロータリー コントローラーを回して設定します。

Phone 1と2は、常にスピーカーと同じSourceが選択されます。ボタンを押してからロータリー コント ローラーでそれぞれの音量を決めてください。Phone 1と2は、Anubis全面にあるヘッドフォン ジャッ クです。

最も下にある **"Q AN"** は、アナブースへの送り返しです。通常は⑤の "MON > CUES" を押しておく と、スピーカーで聴いているものがアナブースへ送られます。このスイッチをOFFにすると、"Q ANA" を押して、②の "SOURCE" で選択した信号 が送られます。その時に何も選択しなければ、無音となり ます。

5 上記説明を御覧ください。

⑥ 上の欄にあるスピーカーボタン(L, R)のコントロール モードです。

例: "MUTE"を選んで、上欄のスピーカーボタンを押すと、押された方のスピーカーがMUTEします。

"METERS"を選んでおくと、音が出ている時にスピーカーボタンの周りが光り、信号が出ていることを表示します。

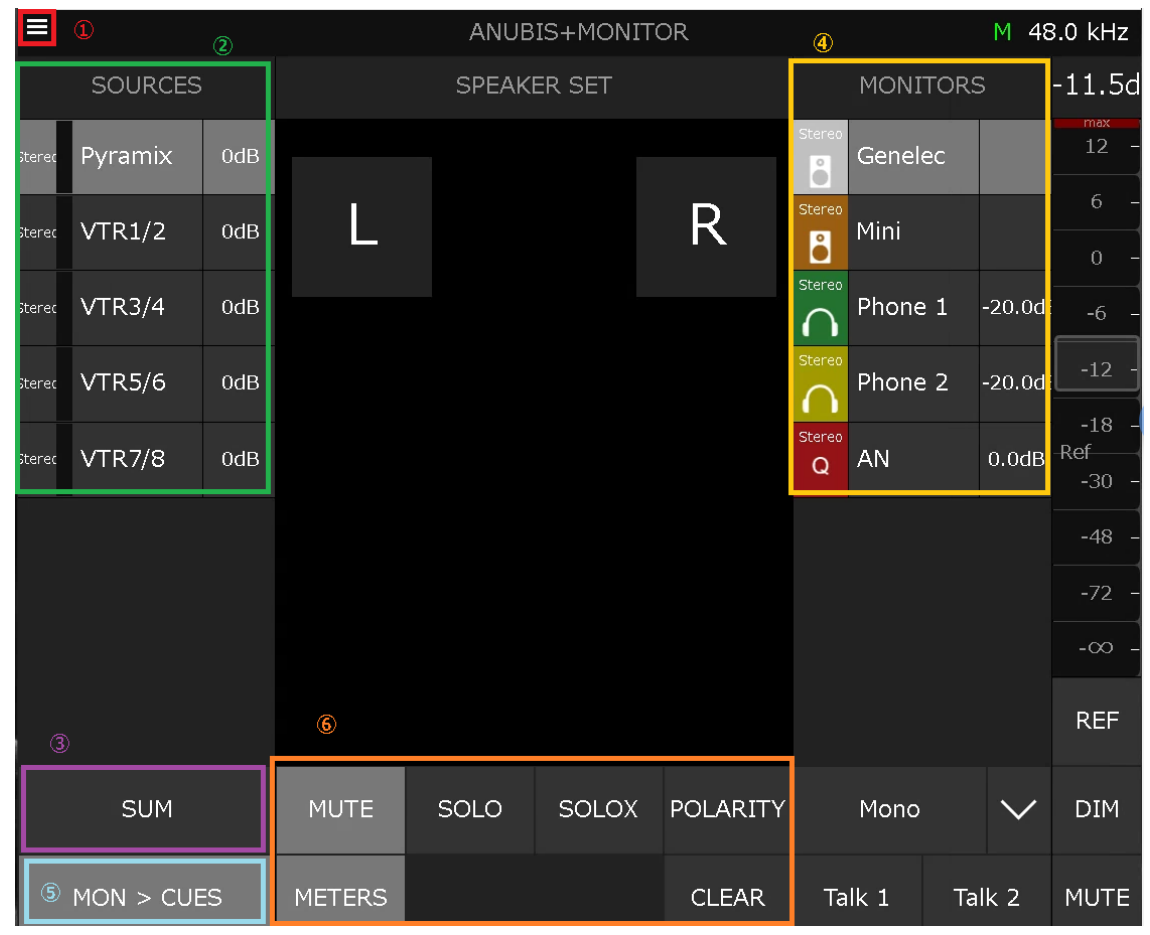

## 12. Archive と HDDの管理

Mixdownして目的のファイルを作成した後、HDD内を整理するためにProjectの管理を行ってください。

#### 警告:ドライブは(HDD, SSDにかかわらず)常に容量の約50%以下の使用量を保ってください。

常にシステム内の記録媒体の容量を最小に保つことで、データの紛失やその他の事故から守ってください。

#### **Project > Archive**

Archive の GUI

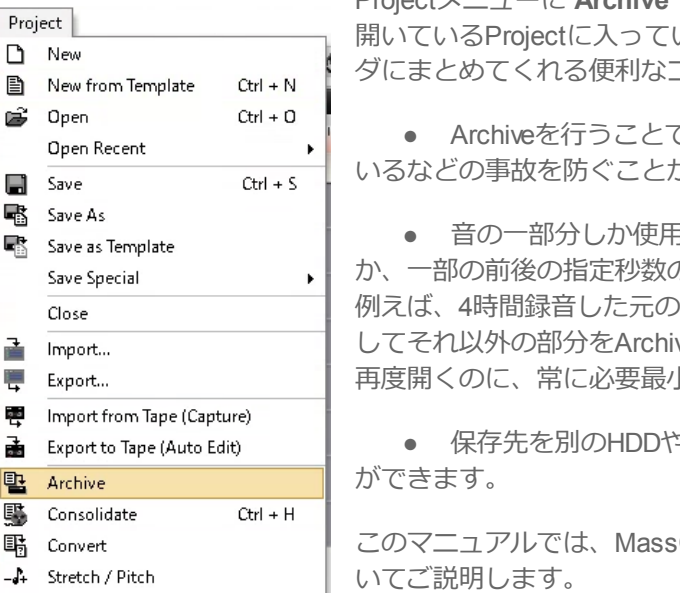

Projectメニューに **Archive** コマンドがあります。このコマンドは現在 開いているProjectに入っている音やライブラリーを整理して別のフォル ダにまとめてくれる便利なコマンドです。

• Archiveを行うことで、次回Projectを開いた時に音が無くなっているなどの事故を防ぐことができます。

 ・ 音の一部分しか使用していない場合、音のファイル全てを残す
 か、一部の前後の指定秒数のみを残すかも設定できます。

 Ø見ば、4時間録音した元の音で、3分だけ使用した場合、指定秒数を確

例えば、4時間録音した元の音で、3分だけ使用した場合、指定秒数を残してそれ以外の部分をArchive先にコピーしません。そのため、Prjectを再度開くのに、常に必要最小限の容量で保存させることができます。

• 保存先を別のHDDやネットワーク上のディスクに指定すること べできます。

このマニュアルでは、MassCore PCを使用している場合の運用方法についてご説明します。

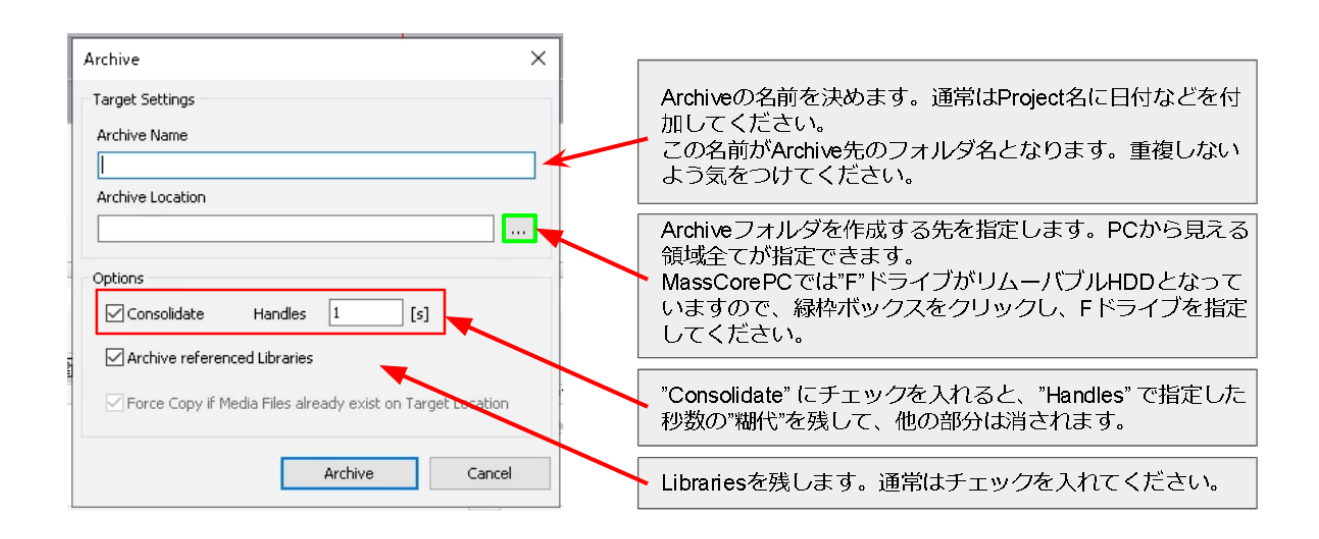

**dsp** Japan Ltd, 4-8-5 Nakameguro, Meguro-ku, Tokyo 153-0061 T: 03-5723-8181 F: 03-3794-5283 U: http://www.dspj.co.jp

#### 50

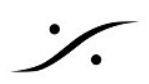

### リムーバブルHDDについて

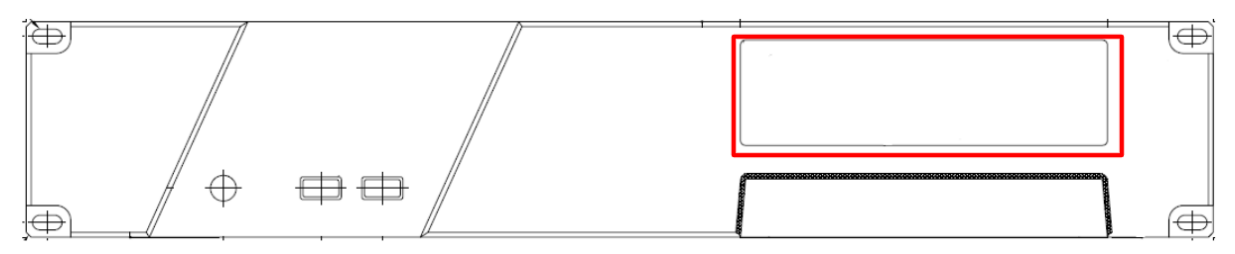

MassCorePCには、ホットスワップ可能なリムーバブルHDDが装備されています(上図赤枠部分)。

ここには、Ratoc システム社のリムーバブルHDDケース "SA3-TR1-BK/LG" が使用されており、ケース 横のキーを開ける/閉めることで簡単に交換することができます。

必要に応じてHDDを交換してください。

トレイは繰り返し抜き挿しすることが想定されており、挿抜可能回数500回以上の耐久性を持っていま す。

#### リムーバブルHDDを外す

PCの電源が入っている状態でリムーバブルHDDを外すには

- Ö のアイコンを右クリックし、メニューから「**HDD** 1. Wnidows画面右下の**通知エリア**にある の取り外し」を選択してください。 デバイスとプリンターを開く(O) ST1000NC001-1DY162の取り出し 11:27 Archive (F:) ٦, O 2020/06/26 2020/06/26
  - 2. アクセスランプ(赤LED)の点滅が終わったら、鍵を反時計方向に45°回し、ハンドルを持って 引き出してください。

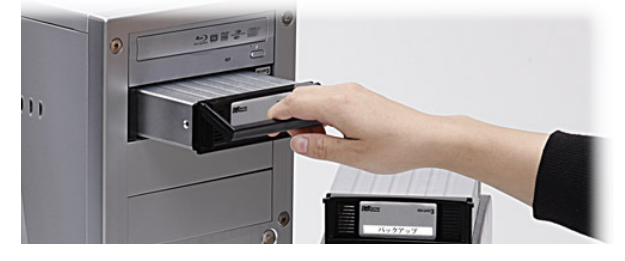

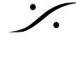

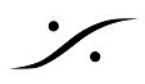

#### 別のHDDをシステムに加える

別のHDDをシステムに加える場合は、HDDケースを入れて鍵を時計方向に45°回してください。

• 使用歴のあるHDDを入れた場合は、PCは数秒で認識してWindowsにマウントされます。

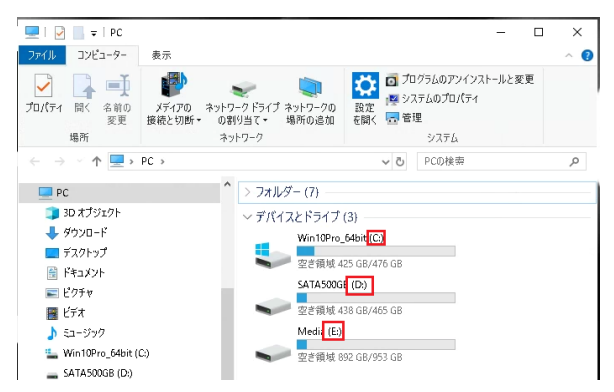

注意:エクスプローラーを開き、ドライブレター を確認してください。希望しないドライブレター となっている場合は、ドライブレターを変更して ください。

使用歴のないHDD(新品のHDD)は、次の方法でWindowsに認識させ、ドライブレターをふっ • てください。

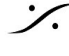

T: 03-5723-8181 F: 03-3794-5283 U: http://www.dspj.co.jp

#### 新品のHDDをシステムに加える

購入したばかりのHDDは、パーティションを切ってフォーマットを行なわないとWindowsに認識されず 使用できません。以下の通りに作業を行い、Windowsに認識させてください。

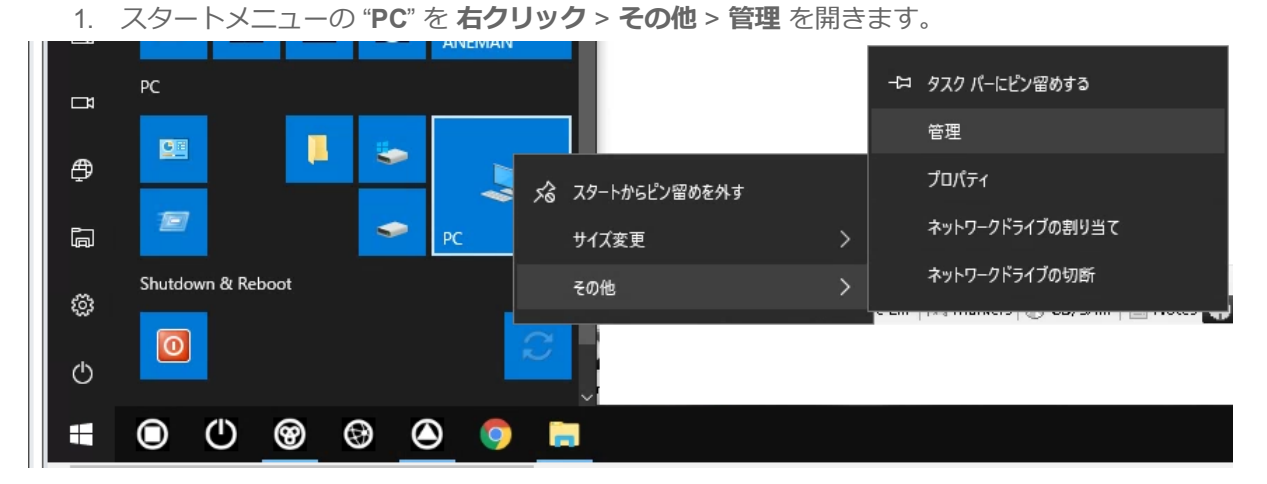

2. 左欄で「ディスクの管理」をクリックします。 HDDが正常であれば、下図の「ディスク2」が新しく加えられたHDDとして認識されているの が分かります。

| - ションパリ 頭((名) 夜小(り ・                                                                                                    |                                              | 1                                            |                    |              |                                                                          |         |  |
|----------------------------------------------------------------------------------------------------|----------------------------------------------|----------------------------------------------|--------------------|--------------|--------------------------------------------------------------------------|---------|--|
| マーマー 2 11 11 11 デー                                                                                                    |                                              | ]                                            | Turne [F           | La Custana I | Chember -                                                                | 19.45   |  |
|                                                                                                    | Volume<br>= (ディスク 0 パーティ                     | Layout<br>(ション 1) シンプル                       | Type Fi<br>ペーシック   | le System    | status<br>正常 (回復パーティション)                                                 | _ 操作    |  |
| > 🕗 タスク スケジューラ                                                                                                    | = (ディスク 0パーテー                                | (ション 2) シンプル                                 | ベーシック              |              | 正常 (EFI システム パーティション)                                                    | テイスクリ官理 |  |
| <ul> <li>&gt; 図 イベントビューテー</li> <li>&gt; 図 共有フォルダー</li> <li>&gt; 図 ローカル ユーザーとグループ</li> <li>&gt; (の) パフォーマンス</li> <li>査 デパイス マネージャー</li> <li>※ 記憶域</li> <li>〒 ディスクの管理</li> <li>&gt; サービスとアプリケーション</li> </ul> | — Media (E:)<br>— Win10Pro_64bit             | シンプル<br>+(C:) シンプル                           | ベーシック N<br>ベーシック N | TFS<br>TFS   | 正常 (ブライマリノ(ーテイション)<br>正常 (ブート, ページ ファイル, クラッシュ ダンプ, プライマリ.               | teujert |  |
|                                                                                                    | <<br>- ディスク 0<br>ペーシック<br>476.92 GB<br>オンライン | 499 MB<br>正常 (回復/(ーティ)                       | 99 MB<br>正常 (EF    | 1システ II      | /in10Pro_64bit (C.)<br>76.34 GB NTF5<br>常 (ブート、ページ ファイル, クラッシュ ダンブ, プライ፣ |         |  |
|                                                                                                    | <b>ーディスク1</b><br>ペーシック<br>953.85 GB<br>オンライン | Media (E:)<br>953.85 GB NTFS<br>正常 (プライマリノ(- | -ティション)            |              |                                                                          |         |  |
|                                                                                                    | <b>ディスク 2</b><br>ベーシック<br>931.51 GB<br>オンライン | 931.51 GB<br>未割り当て                           |                    |              |                                                                          |         |  |

3. 右欄の「ディスク2」の「未割り当て」となっている部分を右クリックして、ドロップダウン メニューにある「新しいシンプルボリューム」を選択します。

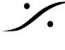

| <i>■ 〒1スク 2</i><br>ベーシック<br>931.51 GB | 931.51 GB |                     | 7  |
|---------------------------------------|-----------|---------------------|----|
| オンライン未割り当て                            | 未割り当て     | 新しいシンプル ポリューム(!)    | Ϊ  |
|                                       |           | 新しいスパン ボリューム(N)     | 14 |
|                                       |           | 新しいストライプ ボリューム(T)   |    |
|                                       |           | 新しいミラー ボリューム(R)     |    |
|                                       |           | 新しい RAID-5 ボリューム(W) |    |
| ■ 未割り当て 📕 プライマリパーティション                |           | プロ/(〒1(P)           |    |
|                                       |           | AIL-7(H)            |    |

4. ウィザードが開始されます。「次へ」をクリックしてください。

| 新しいシンプル ポリューム ウィザード | ,                                       | × |
|---------------------|-----------------------------------------|---|
|                     | 新しいシンプル ボリューム ウィザードの開始                  |   |
|                     | このウィザードでディスク上にシンプル ポリュームを作成できます。        |   |
|                     | シンプル ボリュームは、単一のディスク上にのみ可能です。            |   |
|                     | 続行するには [次へ] をクリックしてください。                |   |
|                     |                                         |   |
|                     |                                         |   |
|                     |                                         |   |
|                     |                                         |   |
|                     |                                         |   |
|                     |                                         |   |
|                     |                                         |   |
|                     | < 戻る( <u>B</u> ) 次へ( <u>N</u> ) > キャンセル | ŀ |

5. ボリュームサイズは、そのまま(最大)にして「次へ」をクリックしてください。

| 新しいシンプル ボリューム ウィザード                             |                       | × |
|-------------------------------------------------|-----------------------|---|
| <b>ボリューム サイズの指定</b><br>最小サイズと最大サイズの間でボリュームのサイズを | 選択してください。             |   |
|                                                 |                       |   |
| 最大ディスク領域 (MB):                                  | 953867                |   |
| 最小ディスク領域 (MB):                                  | 8                     |   |
| シンプル ボリューム サイズ (MB)( <u>S</u> ):                | <u>953867</u> ▲       |   |
|                                                 |                       |   |
|                                                 |                       |   |
|                                                 |                       |   |
|                                                 |                       |   |
|                                                 | < 戻る(B) 次へ(N) > キャンセル |   |

6. ドライブレターは "F" に設定してください。「次へ」をクリックしてください。

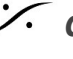

| 新しいシンプル ボリューム ウィザード                                                        |                                         |
|----------------------------------------------------------------------------|-----------------------------------------|
| ド <b>ライブ文字またはパスの割り当て</b><br>アクセスを簡単にするために、ドライブ文字またはド<br>す。                 | ライブノ「スをパーティションに割り当てることができま              |
| <ul> <li>次のドライブ文字を割り当てる(A):</li> <li>次の空の NTFS フォルダーにマウントする(M):</li> </ul> | <b>F</b> ~                              |
| ○ ドライブ文字またはドライブ パスを割り当てない                                                  | ( <u>D</u> )                            |
|                                                                            |                                         |
|                                                                            | < 戻る( <u>B</u> ) 次へ( <u>N</u> ) > キャンセル |

- 7. ボリュームの「ファイル システム」を "NTFS" に設定し、「アロケーション ユニット サイ ズ」は、
  - a. ビデオファイルも格納するのであれば、128K
  - b. オーディのみ格納するのであれば、<u>64K</u>

に設定してください。

| 新しいシンプル ポリューム ウィザード                              | ×                               |
|--------------------------------------------------|---------------------------------|
| <b>パーティションのフォーマット</b><br>このパーティションにデータを格納するには、最初 | にパーテイションをフォーマットする必要があります。       |
| このボリュームをフォーマットするかどうかを選択し<br>ださい。                 | ってください。フォーマットする場合は、使用する設定を選択してく |
| ○ このボリュームをフォーマットしない(D)                           |                                 |
| ◉ このボリュームを次の設定でフォーマット3                           | tā( <u>O</u> ):                 |
| ファイル システム( <u>F</u> ):                           | NTFS ~                          |
| アロケーション ユニット サイズ( <u>A</u> ):                    | 128K ~                          |
| ポリューム ラベル(⊻):                                    | ポリュー <u>ム</u>                   |
| ✓ クイック フォーマットする(P)                               |                                 |
| ファイルとフォルダーの圧縮を有す                                 | 効にする( <u>E</u> )                |
|                                                  |                                 |
|                                                  | < 戻る(B) 次へ(N) > キャンセル           |

8. 最後に「完了」をクリックしてください。 数秒後ボリュームは Windows に認識されます。

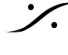

| しいシンプル ボリューム ウィザード |                                                                                                    | × |
|--------------------|----------------------------------------------------------------------------------------------------|---|
|                    | 新しいシンプル ボリューム ウィザードの完了                                                                                  |   |
|                    | 新しいシンプル ポリュームウイザードは正常に完了しました。                                                                           |   |
|                    | 次の設定を選択しました:                                                                                            |   |
|                    | ボリュームの種類: シンプル ボリューム<br>選択されたデイスク: デイスク 2<br>ボリュームのサイズ: 953867 MB<br>ドライプ文字またはパス: F:<br>ファイル システム: NTFS | ^ |
|                    | アロケーション ユニット サイス: 131072<br>ポロューム ラベル・ポロューム                                                             | ~ |
|                    | ウィザードを閉じるには、[完了] をクリックしてください。                                                                           |   |

*'*.

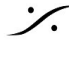

T : 03-5723-8181 F : 03-3794-5283 U : http://www.dspj.co.jp

#### ドライブ レターの変更

新しく入れたHDDのレターが、PCに "D" などとして認識された場合、ドライブ レターを変更して "F" に設定しなおすと、運用するのに便利です。

この章ではドライブレターの変更方法を解説します。

- ーロ タスク パーにピン留めする ⊐≉ 管理 G -₿ プロパティ ☆ スタートからピン留めを外す ネットワークドライブの割り当て ā サイズ変更 ネットワークドライブの切断 Shutdown & Reboot その他 తి 0 ப ↺ T Ø ۲  $\odot$
- 1. スタートメニューの "PC" を 右クリック > その他 > 管理 を開きます。

2. 左欄で「ディスクの管理」をクリックします。

| 🌆 コンピューターの管理                              |                                   |                          |                 |                                          | — <u> </u> |   |
|-------------------------------------------|-----------------------------------|--------------------------|-----------------|------------------------------------------|------------|---|
| ファイル(F) 操作(A) 表示(V) ヘル                    | レプ(H)                             |                          |                 |                                          |            |   |
| 🗢 🌳 🖄 📰 📓 🗩 🗙                             | 🖌 🛃 📑 🔀                           |                          |                 |                                          |            |   |
| 🌆 コンピューターの管理 (ローカル)                       | Volume                            | Layout Typ               | e 🛛 File Syste  | n Status                                 | 操作         |   |
| ✓ № システムツール                               | <ul> <li>(ディスク 0 パーティ:</li> </ul> | ション 1) シンプル ベー           | シック             | 正常 (回復パーティション)                           | ディスクの管理    |   |
| > ● ダムダムダンユーラ<br>■ イベントビューアー              | — (ナイスク リハーナイ:<br>— Media (E:)    | ンヨンビ) シンノル ヘー<br>シンプル ベー | シック<br>シック NTES | 止席(EFI ンステム ハーテインヨン)<br>正常(プライマリパーテイション) | 他の操作       | • |
| > 20 共有フォルダー                              | Win10Pro_64bit (                  | (C:) シンプル ベー             | シック NTFS        | 正常 (プート, ページファイル, クラッシュ ダンプ, プライマリノ      |            |   |
| > 🌉 ローカル ユーザーとグループ                        |                                   |                          |                 |                                          |            |   |
| > <sup>(</sup> ) パフォーマンス<br>▲ デバイフ マネージャー |                                   |                          |                 |                                          |            |   |
| → 22 記憶域                                  |                                   |                          |                 |                                          |            |   |
|                                           |                                   |                          |                 |                                          |            |   |
| > 🎰 サービスとアプリケーション                         |                                   |                          |                 |                                          |            |   |
|                                           |                                   |                          |                 |                                          |            |   |
|                                           |                                   |                          |                 |                                          |            |   |
|                                           |                                   |                          |                 |                                          |            |   |
|                                           | ٢                                 |                          |                 | >                                        |            |   |
|                                           |                                   |                          |                 |                                          |            |   |
|                                           | ベーシック                             |                          |                 | Win10Pro 64bit (C)                       |            |   |
|                                           | 476.92 GB                         | 499 MB                   | 99 MB           | 476.34 GB NTFS                           |            |   |
|                                           | 42512                             | 正常(回復パーテイショ              | 正常 (EFI システ     | 正常(フート, ベージ ファイル, クラッシュ タンフ, フライ・        |            |   |
|                                           |                                   |                          |                 | ·                                        |            |   |
|                                           | - ディスク1                           | N. 11 (77.)              |                 |                                          |            |   |
|                                           | 953.85 GB                         | 953.85 GB NTFS           |                 |                                          |            |   |
|                                           | オンライン :                           | 正常(プライマリパーティジ            | /ヨン)            |                                          |            |   |
|                                           |                                   |                          |                 |                                          |            |   |
|                                           |                                   |                          |                 |                                          |            |   |
|                                           | ペーシック<br>931 51 GB                | 071 51 CP                |                 |                                          |            |   |
|                                           | オンライン                             | 未割り当て                    |                 |                                          |            |   |
|                                           |                                   |                          |                 |                                          | 1          |   |

3. ドライブレターを変更したいディスクのボリューム(右側)を右クリックし、「ドライブ文字 とパスの変更」を選びます。

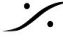

| <b>ーディスク 2</b><br>ベーシック<br>931.51 GB                                                                             | ボリューム (F:)          |                        |  |  |
|----------------------------------------------------------------------------------------------------|---------------------|------------------------|--|--|
| オンライン                                                                                                    | 正常 (プライマリパーティション)   | 開く(O)<br>エクスプローラー(E)   |  |  |
|                                                                                                    |                     | パーティションをアクティブとしてマーク(M) |  |  |
| ■ 未割り当て ■ プライマリパーティション                                                                                           |                     | ドライブ文字とパスの変更(C)        |  |  |
|                                                                                                    |                     | フォーマット(F)              |  |  |
|                                                                                                    |                     | ボリュームの拡張(X)            |  |  |
|                                                                                                    |                     | ボリュームの縮小(H)            |  |  |
|                                                                                                    |                     | ミラーの追加(A)              |  |  |
| and the second second second second second second second second second second second second second second second |                     | ポリュームの削除(D)            |  |  |
| 1200                                                                                                    | A CONTRACTOR OF THE | プロ/(ティ(P)              |  |  |
|                                                                                                    |                     | へルプ(H)                 |  |  |

4. 「**変更**」をクリックします。

| F: (ボリューム) のドライプ文字とパスの変更                        | ×    |
|-------------------------------------------------|------|
| 次のドライプ文字とドライプ パスを使ってこのボリュームにアクセスする( <u>A</u> ): |      |
| - F:                                            |      |
|                                                 |      |
|                                                 |      |
|                                                 |      |
| 追加( <u>D</u> ) 変更( <u>C</u> ) 削除( <u>R</u> )    |      |
| OK ŧ                                            | ヤンセル |
|                                                 |      |

5. ドロップダウン メニュー で "F" を選択して、OKをクリックします。

| F: (ボリューム) のドライブ文字とパスの変更          | ×                                                                                                 |  |
|-----------------------------------|---------------------------------------------------------------------------------------------------|--|
| ドライブ文字またはパスの変更                    | ×                                                                                                 |  |
| F: (ボリューム) の新しいドライプ文字またはパスを入力します。 | F ~<br>A<br>B                                                                                     |  |
| OK                                | 参口<br>日<br>日<br>日<br>日<br>日<br>日<br>日<br>日<br>日<br>日<br>日<br>日<br>日<br>日<br>日<br>日<br>日<br>日<br>日 |  |

以上でドライブレターは変更されます。

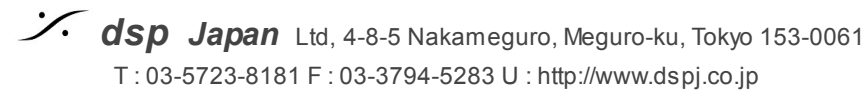